# AKD<sup>™</sup> PROFINET RT Kommunikation

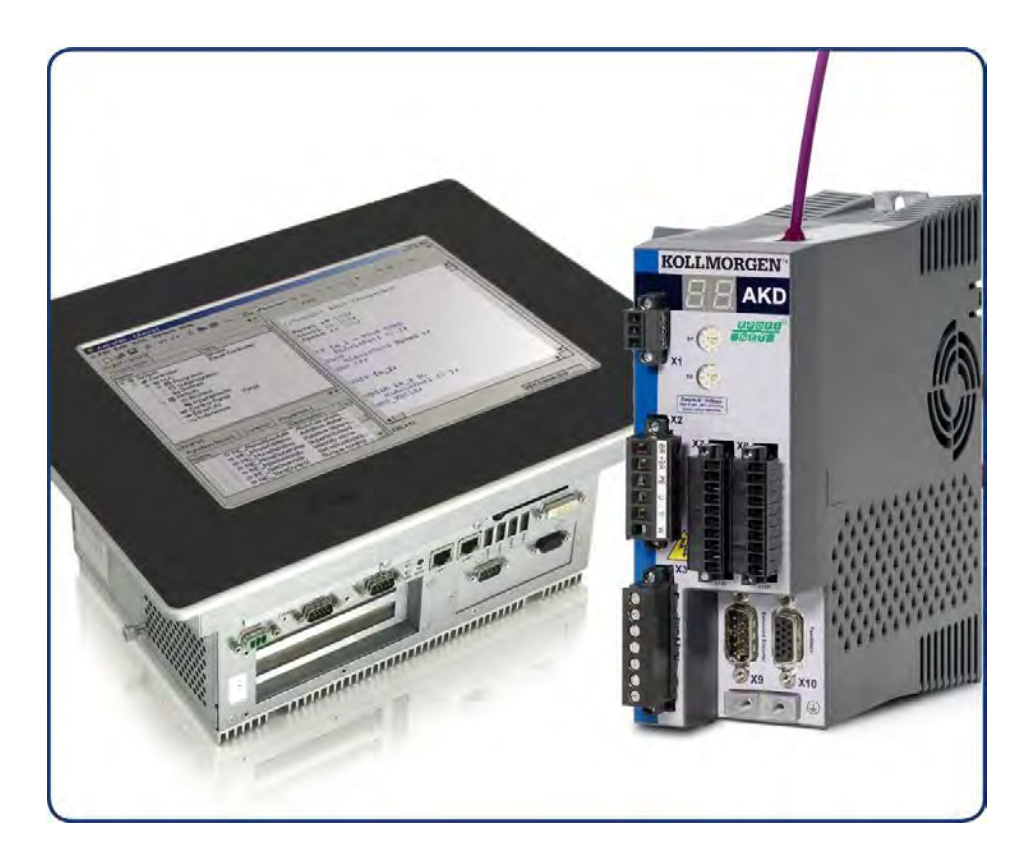

Ausgabe: Revision B, März 2012 Gültig für Hardware Revision D Bestellnummer 903-200012-01 Übersetzung des Originaldokumentes

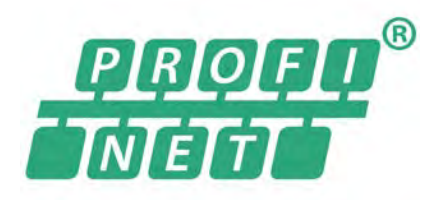

Bewahren Sie alle Anleitungen während der gesamten Nutzungsdauer des Produkts als Produktkomponente auf. Händigen Sie alle Anleitungen künftigen Anwendern und Besitzern des Produkts aus.

KOLLMORGEN

#### Bisher erschienene Ausgaben:

| Revision   | Bemerkungen                                          |
|------------|------------------------------------------------------|
| A, 10/2011 | Start Version                                        |
| B, 03/2012 | Tippbetrieb neu, mdi Submodus Beschreibung erweitert |
|            |                                                      |
|            |                                                      |
|            |                                                      |

#### Hardware-Revision (HR)

| AKD<br>HR | AKD PDMM<br>HR | Firmware     | WorkBench   | KAS IDE    | Kommentare                                     |
|-----------|----------------|--------------|-------------|------------|------------------------------------------------|
| A         | -              | 01.03.xx.yyy | 1.3.0.zzzzz | -          | Revisionsstart                                 |
| С         | -              | 01.05.xx.yyy | 1.5.0.zzzzz | -          | STO-Zertifizierung, PROFINET RT<br>freigegeben |
| D         | DA             | 01.06.xx.yyy | 1.6.0.zzzzz | 2.5.0.zzzz | Steuerkarte rev. 9,<br>AKD PDMM Startversion   |

EtherCAT ist ein geschütztes Warenzeichen und patentierte Technologie, lizensiert von Beckhoff Automation GmbH, Deutschland.

Ethernet/IP ist ein eingetragenes Warenzeichen der ODVA, Inc.

Ethernet/IP Communication Stack: copyright (c) 2009, Rockwell Automation

EnDat ist ein eingetragenes Warenzeichen der Dr. Johannes Heidenhain GmbH

HIPERFACE ist ein eingetragenes Warenzeichen der Max Stegmann GmbH

PROFINET ist ein eingetragenes Warenzeichen der PROFIBUS und PROFINET International (PI)

SIMATICist ein eingetragenes Warenzeichen der SIEMENS AG

Windows ist ein eingetragenes Warenzeichen der Microsoft Corporation

AKD ist ein eingetragenes Warenzeichen der Kollmorgen Corporation

#### Aktuelle Patente:

US Patent 5,646,496 (used in control card R/D and 1 Vp-p feedback interface)

US Patent 5,162,798 (used in control card R/D)

US Patent 6,118,241 (used in control card simple dynamic braking)

#### Technische Änderungen, die der Verbesserung der Geräte dienen, vorbehalten!

Gedruckt in den United States of America

Dieses Dokument ist geistiges Eigentum der Kollmorgen<sup>™</sup>. Alle Rechte vorbehalten. Kein Teil dieses Werkes darf in irgendeiner Form (Fotokopie, Mikrofilm oder in einem anderen Verfahren) ohne schriftliche Genehmigung von Kollmorgen<sup>™</sup> reproduziert oder unter Verwendung elektronischer Systeme verarbeitet, vervielfältigt oder verbreitet werden.

2

# Inhaltsverzeichnis

| 1 AI  | Igemeines                                                  | . 5  |
|-------|------------------------------------------------------------|------|
| 1.1   | Über dieses Handbuch                                       | . 6  |
| 1.2   | Zielgruppe                                                 | . 6  |
| 1.3   | Verwendete Symbole                                         | . 7  |
| 1.4   | Verwendete Abkürzungen                                     | . 7  |
| 2 Si  | cherheit                                                   | . 8  |
| 2.1   | Sicherheitshinweise                                        | . 9  |
| 2.2   | Bestimmungsgemäße Verwendung                               | . 9  |
| 2.3   | Nicht bestimmungsgemäße Verwendung                         | . 9  |
| 3 Ins | stallation und Inbetriebnahme                              | 10   |
| 3.1   | Sicherheitshinweise                                        | 11   |
| 3.2   | Integriertes PROFINET                                      | . 12 |
| 3     | .2.1 LED-Funktionen                                        | 12   |
| 3     | .2.2 Anschlusstechnik                                      | 12   |
| 3     | .2.3 Beispiele für den Netzwerkanschluss                   | 12   |
| 3.3   | Leitfaden zur Inbetriebnahme                               | . 13 |
| 3.4   | IP-Adressparameter konfigurieren                           | 14   |
| 3     | .4.1 Dependency-Servicekanal (WorkBench) und PROFINET      | . 16 |
| 3     | .4.2 IP-Adressparameter rücksetzen                         | 16   |
| 3.5   | Setup Step 7.                                              | 17   |
| 3.6   | Parameterkonfiguration mit PROFIdrive über PROFINET IO     | 20   |
| 3     | .6.1 Parameterkonfiguration                                | 21   |
| 3     | .6.2 Beispiel für einen Schreibzugriff auf die Betriebsart | 22   |
| 4 PF  |                                                            | 23   |
| 4.1   | Einführung                                                 | 24   |
| 4.2   | Einschränkungen und Anforderungen                          | 24   |
| 4     | .2.1 Konformitätsklassen                                   | 24   |
| 4     | .2.2 Zykluszeit von Echtzeit-Daten (RT)                    | 24   |
| 4     | .2.3 Anschluss                                             | . 24 |
| 4     | .2.4 Netzwerktopologie                                     | 24   |
| 5 PF  | ROFIDRIVE über PROFINET IO                                 | 25   |
| 5.1   | Einführung                                                 | 26   |
| 5.2   | AKD als Drive Object (DO)                                  | 27   |
| 5.3   | Allgemeine Zustandsmaschine                                | . 28 |
| 5.4   | Steuerwort-Bits (STW1)                                     | 29   |
| 5.5   | Zustandswort-Bits (ZSW1)                                   | . 31 |
| 5.6   | Unterstützte PNU                                           | 32   |
| 5.7   | Signale                                                    | 33   |
| 5.8   | Telegrammkonfiguration                                     | 33   |
| 5.9   | Drehzahl-Modus (Anwendungsklasse 1)                        | 34   |
| 5.10  | ) Positions-Modus (Anwendungsklasse 3)                     | 35   |
| 5     | .10.1 Untermodus "Programm-Modus"                          | 35   |
| 5     | .10.2 Untermodus "Manuelle Dateneingabe (MDI)"             | . 36 |

| 5.10.3 | 3 Referenzierung                                                                                                    | 38                                                                                                    |
|--------|----------------------------------------------------------------------------------------------------|----------------------------------------------------------------------------------------------------|
| 511 F  | /A-Telegramme                                                                                                    | 39                                                                                                    |
| 5 11 · | Γ Telegramm 0                                                                                                    | 30                                                                                                    |
| 5 11 ' | 2 Standard Telegramm 1                                                                                                    | 20                                                                                                    |
| 0.11.2 |                                                                                                    | 39                                                                                                    |
| 5.11.3 | 3 Standard- Telegramm 7                                                                                                    | 39                                                                                                    |
| 5.11.4 | Standard- Telegramm 9                                                                                                    | 39                                                                                                    |
| 5.11.5 | 5 Herstellerspezifisches Telegramm 350                                                                                                    | . 40                                                                                                    |
| 5.12 E | inheiten                                                                                                    | 40                                                                                                    |
| 5.12.1 | Drehzahleinheiten                                                                                                    | 40                                                                                                    |
| 5.12.2 | 2 Positionseinheiten                                                                                                    | 40                                                                                                    |
| 5.12.3 | Beschleunigungs-/Bremseinheiten                                                                                                    | . 40                                                                                                    |
| 5.12.4 | Stromeinheiten                                                                                                    | . 40                                                                                                    |
| 5.13 A | larme                                                                                                    | 41                                                                                                    |
| 5.14 F | ehler                                                                                                    | 41                                                                                                    |
| Beisp  | iel-Projekte                                                                                                    | 42                                                                                                    |
| 6.1 Be | ispielhaftes S7-Projekt                                                                                                    | 43                                                                                                    |
| 6.1.1  | Einführung                                                                                                    | 43                                                                                                    |
| 6.1.2  | Projektbeschreibung                                                                                                    | . 43                                                                                                    |
| 6.1.3  | Erste Schritte                                                                                                    | . 44                                                                                                    |
| 6.1.4  | Aktivierung des Servoverstärkers und Betrieb im Drehzahl-Modus                                                                                                    | . 45                                                                                                    |
| Index  |                                                                                                    | 47                                                                                                    |
|        | 5.10.3<br>5.11 E<br>5.11.2<br>5.11.2<br>5.11.2<br>5.11.2<br>5.12.2<br>5.12.2<br>5.12.2<br>5.12.3<br>5.12.4<br>5.12<br>5.12.4<br>5.12<br>5.12.4<br>5.12<br>5.12.4<br>5.12<br>5.12.4<br>5.14 F<br>Beisp<br>6.1 Be<br>6.1.1<br>6.1.2<br>6.1.3<br>6.1.4<br>Index | 5.10.3 Referenzierung.         5.11 E/A-Telegramme.         5.11.1 Telegramm 0.         5.11.2 Standard- Telegramm 1.         5.11.3 Standard- Telegramm 7.         5.11.4 Standard- Telegramm 9.         5.11.5 Herstellerspezifisches Telegramm 350.         5.12 Einheiten.         5.12.1 Drehzahleinheiten.         5.12.2 Positionseinheiten.         5.12.3 Beschleunigungs-/Bremseinheiten.         5.12.4 Stromeinheiten.         5.12.5 Herstellerspezifisches Stelegramm 350.         5.12.1 Drehzahleinheiten.         5.12.2 Positionseinheiten.         5.12.3 Beschleunigungs-/Bremseinheiten.         5.12.4 Stromeinheiten.         5.13 Alarme.         5.14 Fehler.         Beispiel-Projekte.         6.1 Beispielhaftes S7-Projekt.         6.1.1 Einführung.         6.1.2 Projektbeschreibung.         6.1.3 Erste Schritte.         6.1.4 Aktivierung des Servoverstärkers und Betrieb im Drehzahl-Modus.         Index |

# **1** Allgemeines

| 1.1 | Über dieses Handbuch   | 6 |
|-----|------------------------|---|
| 1.2 | Zielgruppe             | 6 |
| 1.3 | Verwendete Symbole     | 7 |
| 1.4 | Verwendete Abkürzungen | 7 |

#### 1.1 Über dieses Handbuch

Dieses Handbuch, *AKD PROFINET RT Kommunikation*, beschreibt die Installation und Inbetriebnahme, den Funktionsumfang und das Softwareprotokoll für die PROFINET AKD Produktreihe. Alle AKD PROFINET - Servoverstärker sind mit integrierter PROFINET Funktionalität ausgestattet; eine zusätzliche Optionskarte ist daher nicht erforderlich.

Eine digitale Version dieser Anleitung (im PDF-Format) befindet sich auf der mit dem Servoverstärker gelieferten CD-ROM. Aktualisierungen des Handbuchs können von der Kollmorgen <sup>™</sup>-Website heruntergeladen werden.

Zugehörige Dokumente der AKD-Reihe:

- *AKD Installationshandbuch* (auch als gedruckte Version für Kunden in der EU geliefert). Dieses Handbuch enthält Hinweise zur Installation und Konfiguration des Servoverstärkers.
- AKD Bedienungsanleitung. Dieses Handbuch beschreibt die Bedienung des Verstärkers in Applikationen. Es liefert auch Tipps zur Optimierung der Systemperformance. Dieses Handbuch enthält das AKDReferenzhandbuch für Parameter und Befehlemit der Dokumentation zu den Parametern und Befehlen, die für die Programmierung des AKD verwendet werden.
- Zubehörhandbuch. Dieses Handbuch enthält technische Daten und Maßzeichnungen von Zubehör wie Kabeln, Bremswiderständen und Netzgeräten. Von diesem Handbuch existieren regional unterschiedliche Versionen.

Zusätzliche Dokumentation:

• Profile-PROFIdrive (PI group, Profile-PROFIdrive\_3172\_v41\_May06.pdf)

#### 1.2 Zielgruppe

Dieses Handbuch richtet sich mit folgenden Anforderungen an Fachpersonal:

- Installation: nur durch Fachleute mit elektrotechnischer Ausbildung
- Inbetriebnahme: nur durch Fachleute mit weitreichenden Kenntnissen in den Bereichen Elektrotechnik / Antriebstechnik
- Programmierung: Software-Entwickler, Projektplaner

Das Fachpersonal muss folgende Normen kennen und beachten:

- EN 12100, EN 60364 und EN 60664
- nationale Unfallverhütungsvorschriften

**WARNUNG** Während des Betriebes der Geräte besteht die Gefahr von Tod oder schweren gesundheitlichen oder materiellen Schäden. Der Betreiber muss daher sicherstellen, dass die Sicherheitshinweise in diesem Handbuch beachtet werden. Der Betreiber muss sicherstellen, dass alle mit Arbeiten am Servoverstärker betrauten Personen das Produkthandbuch gelesen und verstanden haben.

#### 1.3 Verwendete Symbole

| Zeichen          | Bedeutung                                                                                                    |
|------------------|----------------------------------------------------------------------------------------------------|
| <b>▲</b> GEFAHR  | Weist auf eine gefährliche Situation hin, die, wenn sie nicht vermieden wird, zum Tode oder zu schweren, irreversiblen Verletzungen führen wird.       |
| <b>AWARNUNG</b>  | Weist auf eine gefährliche Situation hin, die, wenn sie nicht<br>vermieden wird, zum Tode oder zu schweren, irreversiblen<br>Verletzungen führen kann. |
| <b>AVORSICHT</b> | Weist auf eine gefährliche Situation hin, die, wenn sie nicht vermieden wird, zu leichten Verletzungen führen kann.                                    |
| HINWEIS          | Weist auf eine Situation hin, die, wenn sie nicht vermieden wird, zu Beschädigung von Sachen führen kann.                                              |
| INFO             | Dies ist kein Sicherheits-Symbol. Dieses Symbol weist auf wichtige<br>Informationen hin.                                                               |

#### 1.4 Verwendete Abkürzungen

| Abkürzung | Bedeutung                  |
|-----------|----------------------------|
| Cat       | Kategory                   |
| DO        | Drive object               |
| DU        | Data Unit                  |
| GSD       | Device description file    |
| GSDML     | GSD Markup Language        |
| НМІ       | Human machine interface    |
| ID        | Identifier                 |
| I/O       | Input / Output             |
| IRT       | Isochrone Echtzeit         |
| LED       | Leuchtdiode                |
| PAP       | Programm Ablauf Protokoll  |
| PLC       | Programmable logic control |
| PNU       | Parameternummer            |
| RT        | Echtzeit                   |
| STW       | Steuerwort                 |
| ZSW       | Zustandswort               |

### 2 Sicherheit

| 2.1 | Sicherheitshinweise                | 9 |
|-----|------------------------------------|---|
| 2.2 | Bestimmungsgemäße Verwendung       | 9 |
| 2.3 | Nicht bestimmungsgemäße Verwendung | 9 |

#### 2.1 Sicherheitshinweise

| <b>▲</b> GEFAHR  | Während des Betriebs der Geräte besteht die Gefahr von Tod oder schweren<br>gesundheitlichen oder materiellen Schäden. Öffnen oder berühren Sie die Geräte während<br>des Betriebs nicht. Halten Sie während des Betriebs alle Abdeckungen und<br>Schaltschranktüren geschlossen. Das Berühren der eingeschalteten Geräte ist nur<br>während der Installation und Inbetriebnahme durch qualifiziertes Fachpersonal zulässig.                                                                                                    |
|------------------|----------------------------------------------------------------------------------------------------|
|                  | <ul> <li>Während des Betriebs weisen Verstärker der Schutzart des Gehäuses<br/>entsprechend möglicherweise nicht abgedeckte spannungsführende Teil auf.</li> <li>Steuer- und Leistungsanschlüsse können auch bei nicht drehendem Motor unter<br/>Spannung stehen.</li> <li>Die Oberflächen von Verstärkern können im Betrieb sehr heiß werden. Der<br/>Kühlkörper kann Temperaturen über 80 °C erreichen.</li> </ul>                                                                                                    |
| <b>A WARNUNG</b> | Elektronische Geräte können ausfallen. Der Anwender ist dafür verantwortlich, dass bei<br>Ausfall des Servoverstärkers der Antrieb in einen maschinell und personell sicheren<br>Zustand geführt wird, z. B. mit einer mechanischen Bremse. Antriebe mit Servoverstärkern<br>und EtherCAT-sind fernbediente Maschinen. Sie können sich jederzeit ohne vorherige<br>Ankündigung in Bewegung setzen. Machen Sie das Bedienungs- und Wartungspersonal<br>durch entsprechende Hinweise auf diese Gefahr aufmerksam.<br>Stellen Sie durch entsprechende Schutzmaßnahmen sicher, dass ein ungewolltes<br>Anlaufen der Maschine nicht zu Gefahrensituationen für Mensch und Maschine führen<br>kann. Software-Endschalter ersetzen nicht die Hardware-Endschalter der Maschine. |
| HINWEIS          | Installieren Sie den Servoverstärker wie im <i>Installationshandbuch</i> beschrieben. Trennen Sie nie die elektrischen Verbindungen zum Servoverstärker, während dieser Spannung führt. Die Elektronik könnte zerstört werden.                                                                                                    |
| HINWEIS          | Das PROFINET Ethernet Konfigurationskabel muss an die Serviceschnittstelle am<br>Stecker X11 angeschlossen werden.                                                                                                    |

#### 2.2 Bestimmungsgemäße Verwendung

Verstärker sind Komponenten, die in elektrische Anlagen oder Maschinen eingebaut werden und nur als Bestandteile dieser Anlagen oder Maschinen betrieben werden dürfen. Der Maschinenhersteller muss eine Risikobeurteilung für die Maschine erstellen und geeignete Maßnahmen ergreifen, um sicherzustellen, dass unvorhergesehene Bewegungen nicht zu Verletzungen oder Sachschäden führen können.

- Beachten Sie die Kapitel "Bestimmungsgemäße Verwendung" und "Nicht bestimmungsgemäße Verwendung" im *AKD Installationshandbuch*.
- Das PROFINET-Interface dient allein dem Anschluss des *AKD* direkt oder über einen Switch an ein Netzwerk mit PROFINET Konnektivität.

#### 2.3 Nicht bestimmungsgemäße Verwendung

Eine andere Verwendung als in Kapitel "Bestimmungsgemäße Verwendung" beschrieben ist nicht bestimmungsgemäß und kann zu Schäden bei Personen, Gerät oder Sachen führen. Der Servoverstärker darf nicht mit Maschinen verwendet werden, die nicht den geltenden nationalen Richtlinien oder Normen entsprechen. Die Verwendung des Servoverstärkers in den folgenden Umgebungen ist ebenfalls untersagt:

- explosionsgefährdete Bereiche
- Umgebungen mit korrosiven oder elektrisch leitenden Säuren, Laugen, Ölen, Dämpfen und Staub
- Schiffe oder Offshore-Anwendungen

### 3 Installation und Inbetriebnahme

| 3.1 | Sicherheitshinweise                                    | 11   |
|-----|--------------------------------------------------------|------|
| 3.2 | Integriertes PROFINET                                  | . 12 |
| 3.3 | Leitfaden zur Inbetriebnahme                           | . 13 |
| 3.4 | IP-Adressparameter konfigurieren                       | 14   |
| 3.5 | Setup Step 7                                           | 17   |
| 3.6 | Parameterkonfiguration mit PROFIdrive über PROFINET IO | . 20 |

### 3.1 Sicherheitshinweise

| <b>▲ GEFAHR</b> | Trennen Sie nie die elektrischen Verbindungen zum Servoverstärker, während dieser<br>Spannung führt. Es besteht die Gefahr von Lichtbogenbildung mit Schäden an Kontakten<br>und erhebliche Verletzungsgefahr. Warten Sie nach dem Trennen des Servoverstärkers<br>von der Stromquelle mindestens 7 Minuten, bevor Sie Geräteteile, die potenziell Spannung<br>führen (z. B. Kontakte), berühren oder Anschlüsse trennen.<br>Kondensatoren können bis zu 7 Minuten nach Abschalten der Stromversorgung gefährliche<br>Spannung führen. Messen Sie zur Sicherheit die Spannung am DC-Zwischenkreis, und<br>warten Sie, bis die Spannung unter 40 V gesunken ist.<br>Steuer- und Leistungsanschlüsse können auch bei nicht drehendem Motor unter Spannung<br>stehen.          |
|-----------------|----------------------------------------------------------------------------------------------------|
| <b>AWARNUNG</b> | Elektronische Geräte können ausfallen. Der Anwender ist dafür verantwortlich, dass bei<br>Ausfall des Servoverstärkers der Antrieb in einen maschinell und personell sicheren<br>Zustand geführt wird, z. B. mit einer mechanischen Bremse.<br>Antriebe mit Servoverstärkern und PROFINET sind fernbediente Maschinen. Sie können<br>sich jederzeit ohne vorherige Ankündigung in Bewegung setzen. Machen Sie das<br>Bedienungs- und Wartungspersonal durch entsprechende Hinweise auf diese Gefahr<br>aufmerksam.<br>Stellen Sie durch entsprechende Schutzmaßnahmen sicher, dass ein ungewolltes<br>Anlaufen der Maschine nicht zu Gefahrensituationen für Mensch und Maschine führen<br>kann. Software-Endschalter ersetzen nicht die Hardware-Endschalter der Maschine. |
| HINWEIS         | Installieren Sie den Servoverstärker wie im AKD Installationshandbuch beschrieben.<br>Trennen Sie nie die elektrischen Verbindungen zum Servoverstärker, während dieser<br>Spannung führt. Die Elektronik könnte zerstört werden.                                                                                                    |
| HINWEIS         | Der Status des Verstärkers muss durch die Steuerung überwacht werden, um kritische<br>Situationen zu erkennen. Verdrahten Sie den FEHLER-Kontakt in der Not-Halt-Schaltung<br>der Anlage in Serie. Die Not-Halt-Schaltung muss das Netzschütz betätigen.                                                                                                    |

| INFO | Verwenden Sie WorkBench zum Ändern von Einstellungen des Verstärkers. Jede andere Veränderungen führen zum Erlöschen der Garantie.                                                                                                    |
|------|----------------------------------------------------------------------------------------------------|
| INFO | Bedingt durch die interne Darstellung der Lageregler-Parameter kann der Lageregler nur<br>betrieben werden, wenn die Enddrehzahl des Antriebs folgende Werte nicht überschreitet:<br><b>rotatorisch</b><br>Sinus <sup>2</sup> -förmiges Geschwindigkeitsprofil: 7500 U/min<br>Trapezförmiges Geschwindigkeitsprofil: 12000 U/min<br><b>linear</b><br>Sinus <sup>2</sup> -förmiges Geschwindigkeitsprofil: 4 m/s<br>Trapezförmiges Geschwindigkeitsprofil: 6,25 m/s |
| INFO | Alle Angaben zu Auflösung, Schrittweite, Positioniergenauigkeit etc. beziehen sich auf rechnerische Werte. Nichtlinearitäten in der Mechanik (Spiel, Elastizität etc.) sind nicht berücksichtigt. Wenn die Enddrehzahl des Motors verändert werden muss, müssen alle vorher eingegebenen Lageregelungs- und Fahrsatzparameter angepasst werden.                                                                                                    |

#### 3.2 Integriertes PROFINET

Anschluss an das PROFINET Netzwerk über X11.

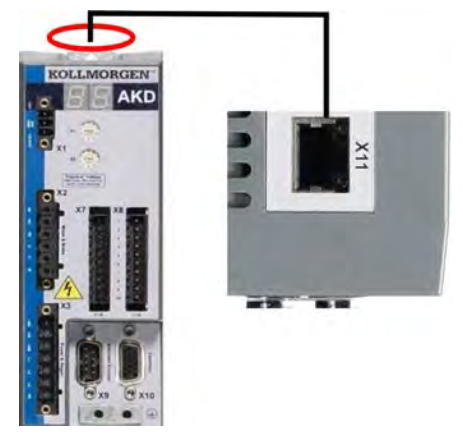

Verbinden Sie bei abgeschalteter Versorgungsspannung die Service-Schnittstelle (X11) des Servoverstärkers direkt mit einer Ethernet Schnittselle des PROFINET Masters oder mit einem Switch.

Prüfen Sie, ob die Link LED am AKD (die grüne LED am RJ45 Stecker) und am Master bzw. Switch leuchten. Wenn beide leuchten, besteht eine gute Verbindung.

PROFINET RT und WorkBench können gleichzeitig verwendet werden, wenn ein Switch benutzt wird.

#### 3.2.1 LED-Funktionen

Der Kommunikationsstatus wird durch die integrierten LEDs angezeigt.

| Stecker | LED# | Name         | Funktion                                 |
|---------|------|--------------|------------------------------------------|
| X11     | LED1 | IN port Link | EIN = aktive, AUS = nicht aktiv          |
|         | LED2 | RUN          | EIN = in Betrieb, AUS = nicht in Betrieb |

#### 3.2.2 Anschlusstechnik

Sie können den Anschluss an das PROFINET-Netzwerk über RJ-45-Steckverbindungen herstellen. Verwenden Sie Cat. 5 Ethernet Kabel.

#### 3.2.3 Beispiele für den Netzwerkanschluss

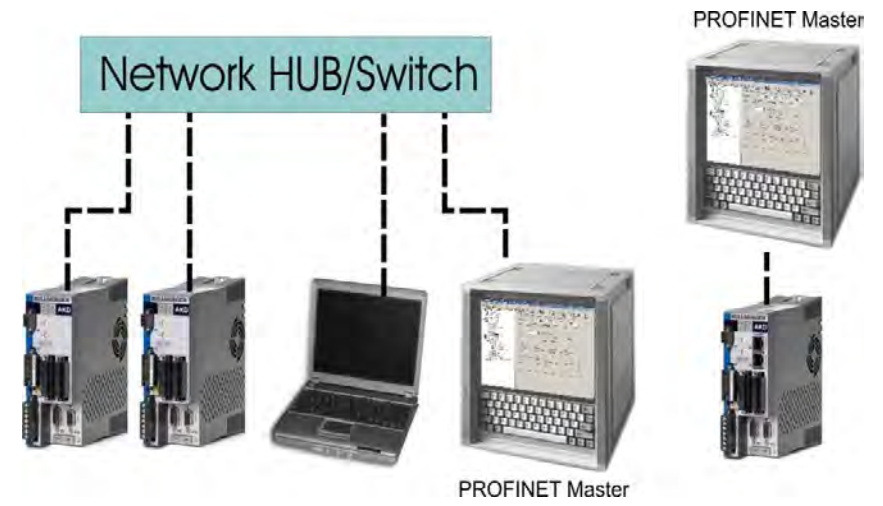

12

#### 3.3 Leitfaden zur Inbetriebnahme

| AV | ARNUNG                                                              | Nur Fachpersonal mit umfangreichen Kenntnissen der Steuer- und<br>Antriebstechnik darf den Verstärker in Betrieb nehmen.                                                                                       |
|----|---------------------------------------------------------------------|----------------------------------------------------------------------------------------------------|
| AV | ORSICHT                                                             | Stellen Sie sicher, dass Maschinen oder Personen nicht durch eine<br>unbeabsichtigte Bewegung des Antriebs gefährdet werden.                                                                                   |
| 1. | Montage/Installation<br>Servoverstärkers u<br>Einstellung für die S | on prüfen. Prüfen Sie, ob alle Sicherheitshinweise in der Betriebsanleitung des<br>Ind im vorliegenden Handbuch beachtet und umgesetzt wurden. Prüfen Sie die<br>Stationsadresse und die Baudrate.             |
| 2. | PC anschließen, W<br>Inbetriebnahmesof                              | /orkBench starten. Stellen Sie die Parameter für den Servoverstärker mit Hilfe der tware WorkBench ein.                                                                                                    |
| 3. | Grundfunktionen in<br>Betrieb und optimie<br>Onlinehilfe der Inbe   | Betrieb nehmen. Nehmen Sie nun die Grundfunktionen des Servoverstärkers in<br>eren Sie Strom-, Drehzahl- und Lageregler. Dieser Teil der Inbetriebnahme ist in der<br>etriebnahmesoftware genauer beschrieben. |

4. Parameter speichern. Speichern Sie die Parameter nach erfolgter Optimierung im Servoverstärker.

#### 3.4 IP-Adressparameter konfigurieren

Starten Sie den SIMATIC-Manager. Um eine neue IP-Adresse zuzuweisen, wählen Sie SPS->Ethernet-Teilnehmer bearbeiten:

| ··································· | Access Rights                                                                                                    | * 🗈 < No Filter > 💽 🏹 🐯 🛎 🖷                                 |  |
|-------------------------------------|----------------------------------------------------------------------------------------------------|-------------------------------------------------------------|--|
|                                     | Download Chief     Chief     Complex and Devnload Objects     Uplead to Pia     Uplead to Pia     Uplead Station to Pia     Copy RAM to ROM     Download Stere Pigure with Manuny Card | Remens\Step7\s7proj\AKD_Gett<br>By Hardware TDPU 315-2PN/DP |  |
|                                     | pave to Memory Land .<br>Remeve from Memory Carri .                                                                                                    |                                                             |  |
|                                     | Menage 117 System                                                                                                    |                                                             |  |
|                                     | Display Accessible Nodes                                                                                                    |                                                             |  |
|                                     | Change Module (dentification).<br>CPU Messages<br>Display Fonde Values<br>Monikor/Modify Variables                                                                                     |                                                             |  |
|                                     | Diagnostic/Setting                                                                                                    | ,                                                           |  |
|                                     | PROFIBUS<br>Prin Ethernet Node<br>Assail (For)Pol<br>Cancel PG(POl Assignment<br>Update the Operating System                                                                           |                                                             |  |
|                                     | Save Service Daba<br>Access address .                                                                                                    |                                                             |  |

Klicken Sie im nächsten Dialogfenster in der Gruppe der Ethernet-Teilnehmer auf "Durchsuchen" und lokalisieren Sie alle PROFINET-Geräte in Ihrem Netzwerk:

| I IP address | MAC address       | Device type                    | Name                               |
|--------------|-------------------|--------------------------------|------------------------------------|
| 192.168.0.10 | 00-23-18-00-51-A4 | AKD                            | ако-рп                             |
|              |                   |                                |                                    |
|              |                   |                                |                                    |
|              |                   |                                |                                    |
|              | 192.168.0.10      | 192.168.0.10 00-23-1B-00-51-A4 | 192.168.0.10 00-23-1B-00-51-A4 AKD |

Wählen Sie den AKD und klicken Sie auf OK. Wenn mehrere AKDs an Ihr Netzwerk angebunden sind, können Sie auch mit Hilfe der MAC-Adresse ein PROFINET-Gerät ausfiltern.

Über die Schaltfläche "Blinken" im Dialogfenster können Sie prüfen, ob das gewünschte Gerät gewählt ist. So lange diese Funktion aktiv ist, blinkt die Anzeige des gewählten Geräts.

#### **INFO** Die MAC-Adresse ist auf dem Typenschild des AKD angegeben.

14

Wählen Sie die Optionsschaltfläche *IP-Parameter verwenden* und geben Sie eine neue IP-Adresse und Subnetzmaske für den AKD ein. Klicken Sie auf *IP-Konfiguration zuweisen*, um die Änderungen zu übernehmen.

Ändern Sie in demselben Popup-Fenster den Gerätenamen. Geben Sie hierzu den neuen Namen in das Feld *Gerätename* ein und klicken Sie auf *Namen zuweisen*. Jedes an dieselbe EA-Verbindung angeschlossene Gerät muss über einen eindeutigen Namen verfügen. Der PROFINET-Gerätename für den AKD leitet sich aus dem AKD-Parameter DRV.NAME ab. Die SPS, die als PROFINET E/A-Controller fungiert, verwendet den *Gerätenamen* als Adresse und kann die IP-Adresse für jeden *Gerätenamen* ändern.

| themet node             |                   |                          |
|-------------------------|-------------------|--------------------------|
| (nemechode              |                   | Nodes accessible online  |
| IAC <u>a</u> ddress:    | 00-23-18-00-51-A4 | Browse                   |
| et IP configuration-    |                   |                          |
| Use IP parameters       | \$                |                          |
| In the second           |                   | Gateway                  |
| IP address:             | 192.168.0.10      | Do not use router        |
| Subnet mas <u>k</u> :   | 255.255.255.0     | C Use router             |
|                         |                   | Addigas; 192.158.0.10    |
| Client ID<br>Client ID: | € MAC address     | z C De <u>v</u> ice name |
| Assign in Coningo       |                   |                          |
| Assign device name      |                   |                          |
| <u>D</u> evice name:    | akd-pn-1          | Assign Name              |
|                         |                   |                          |
| Reset to factory settin | gs                |                          |
|                         |                   | Reset                    |
|                         |                   |                          |
|                         |                   |                          |

Normalerweise erscheint eine Statusmeldung zur Bestätigung, dass die Änderung erfolgreich war, und der AKD zeigt die neue Adresse an. Wenn Sie eine Fehlermeldung erhalten, vergewissern Sie sich, dass derzeit keine E/A-Verbindung aktiv ist, und wiederholen Sie die Eingabe der Adresse bzw. die Änderung des Namens.

Bei Änderung der IP-Adresse wird eine bestehende Verbindung zwischen WorkBench und AKD unterbrochen. Stellen Sie in diesem Fall die Verbindung über die neue IP-Adresse wieder her.

#### 3.4.1 Dependency-Servicekanal (WorkBench) und PROFINET

WorkBench und PROFINET nutzen denselben IP-Kommunikationskanal für den Datenaustausch mit dem Servoverstärker, d. h. bei einer Änderung der IP-Adresse sind beide Schnittstellen betroffen.

Für die Zuweisung der IP-Adresse für WorkBench und PROFINET existieren mehrere Optionen, wie im AKD Benutzerhandbuch beschrieben:

- DHCP, AutoIP
- Statische IP-Adressierung
  - Über Drehschalter (Adressbereich 192.168.0.xx)
  - Über die ASCII-Befehle IP.ADDRESS, IP.SUBNET, IP.GATEWAY
- PROFINET-Geräte (ausschließlich): DCP

Sobald Sie die IP-Adresse über DCP (z. B. unter Ausführung der obigen Schritte) geändert haben, werden die im Servoverstärker gespeicherten IP.\*-Parameter überschrieben. Um später DHCP oder die statische IP-Adressierung verwenden zu können, müssen Sie in WorkBench den Parameter IP.MODE auf einen Wert ungleich 1 setzen. Für Details über den gewünschten Modus siehe das AKD Benutzerhandbuch.

#### 3.4.2 IP-Adressparameter rücksetzen

Wenn Sie den AKD im Netzwerk nicht finden können, setzen Sie als letzten Ausweg alle IP-Adressparameter auf ihre Vorgabewerte zurück.

Stellen Sie hierzu die Drehschalter auf 0 und halten Sie die Taste B1 länger als 5 Sekunden gedrückt. Daraufhin wird die aktuelle IP-Adresse auf die Vorgabewerte zurückgesetzt (nach Aus- und Wiedereinschalten des Geräts):

Stehen die Drehschalter auf 0, sind DHCP und AutoIP aktiviert.

Stehen die Drehschalter nicht auf 0, lautet die statische IP-Adresse 192.168.0.xx (xx entspricht der Stellung der Drehschalter) und die Subnetzmaske 255.255.255.0.

16

#### 3.5 Setup Step 7

- 1. Starten Sie den SIMATIC Manager.
- 2. Öffnen Sie den Hardware Manager (auf Hardware doppelklicken).

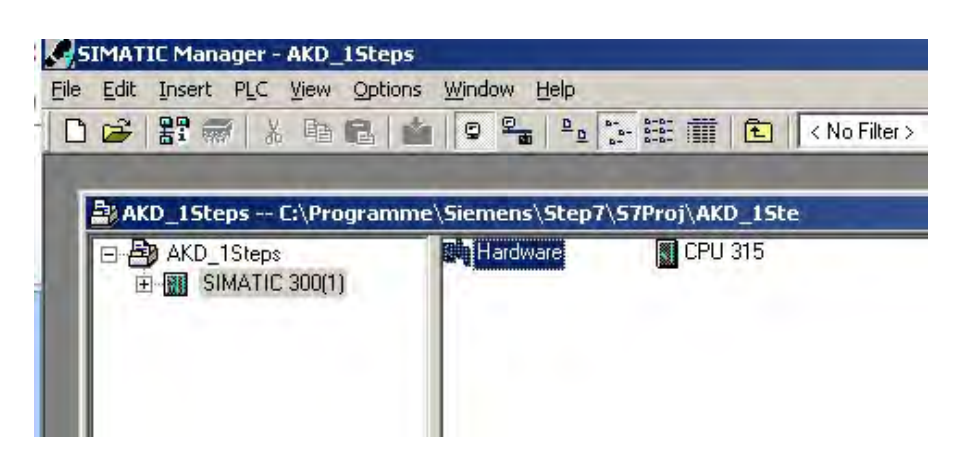

3. Klicken Sie auf "Install GSD Files" im Menü Options. Mit dieser Funktion können auch GSDML Dateien für PROFINET Geräte installiert werden:

| Station Ed     | lit Insert PLC View | Options Window Help                                                        |            |                              |
|----------------|---------------------|----------------------------------------------------------------------------|------------|------------------------------|
| ) 🚅 🔓 🛛        | -                   | Customize                                                                  | Ctrl+Alt+E |                              |
|                |                     | Specify Module<br>Configure Network<br>Symbol Table<br>Report System Error | Ctrl+Alt+T |                              |
| 1              | CPU 315             | Edit Catalog Profile<br>Update Catalog                                     |            | 1                            |
| xi<br>xi       | MPI/DP<br>PN-ID     | Install HW Updates<br>Install GSD File                                     | _          | 1): PROFINET-IO-System (100) |
| X2 P1<br>X2 P2 | Port 1<br>Port 2    | Find in Service & Support.                                                 | w          |                              |
| 3 4            |                     | Create GSD file for I-Devi                                                 | 36         |                              |
| 5              |                     |                                                                            |            |                              |
| <u>6</u><br>7  |                     |                                                                            |            | -                            |

4. Suchen Sie nach der neuesten AKD GSDML Datei und klicken Sie auf Install:

| tall GSD Files:          | 1                  | from the directory                   | -               |                              |
|--------------------------|--------------------|--------------------------------------|-----------------|------------------------------|
| AKD1Steps                |                    |                                      |                 | Browse                       |
| e<br>5DML-V2.1-Kollmorge | en-AKD-20101225 xi | Release<br>ml 12/25/2010 12:00:00 AM | Version<br>V2.1 | Languages<br>English, German |
|                          |                    |                                      |                 |                              |
|                          |                    |                                      |                 |                              |
|                          |                    |                                      |                 |                              |
|                          |                    |                                      |                 |                              |
| Install                  | <u>S</u> how Log   | Select <u>A</u> ll De                | eselect All     | 1                            |

 Die AKD GSDML Datei ist nun installiert und wird im SIMATIC Hardware Katalog angezeigt. Öffnen Sie PROFINET I/O->Additional Fieldbus Devices->Drives->AKD

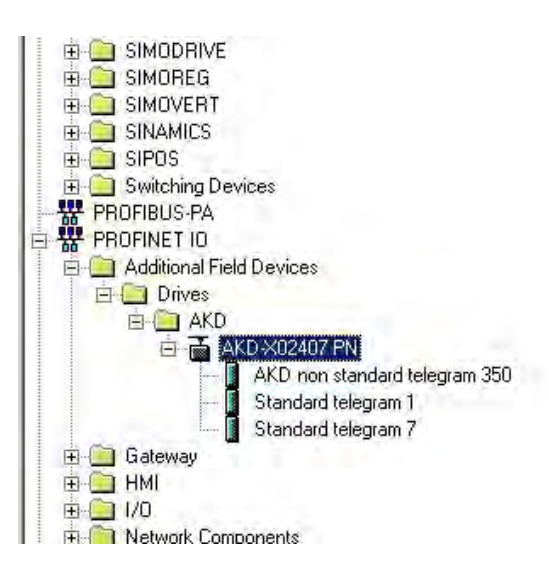

6. Klicken Sie auf AKD Gerät (nicht Telegramm) und verbinden Sie ihn mit der PLC (Drag and Drop)

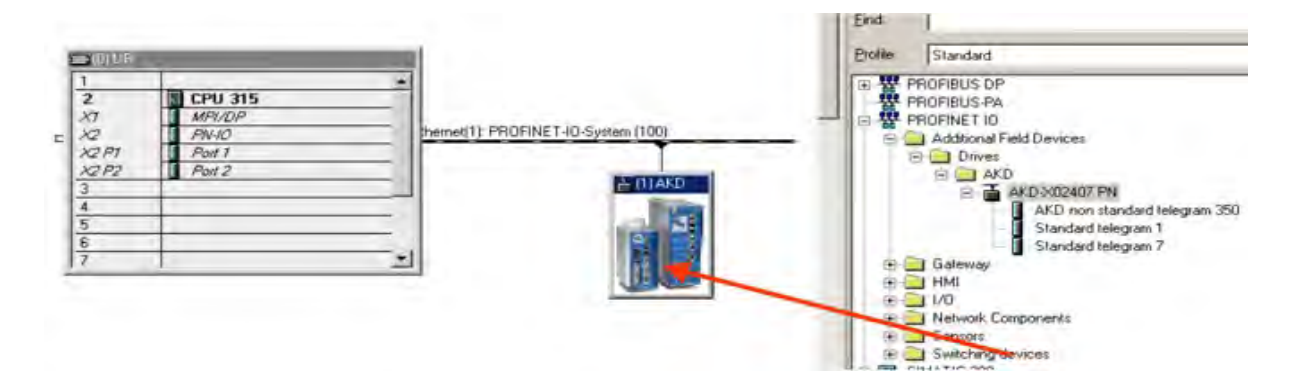

18

7. Konfigurieren Sie nun das Telegramm, zum Beispiel Telegram 7 für den Gebrauch im Positions-Modus. Ziehen Sie Telegram 7 in den Slot 1.

|                 |                                                                                            |                           |                          |                   |                     |                                   | -          |                                                                                                    |
|-----------------|--------------------------------------------------------------------------------------------|---------------------------|--------------------------|-------------------|---------------------|-----------------------------------|------------|----------------------------------------------------------------------------------------------------|
| E               | 1<br>2<br>X1<br>X2<br>X2<br>X2<br>X2<br>X2<br>X2<br>X2<br>X2<br>X2<br>X2<br>X2<br>X2<br>X2 | Port 2                    | 3                        |                   |                     | I) PROFINE T-IO-System (10 I) AKD | o <u>.</u> | End<br>Erofile: Standard<br>PROFIBUS DP<br>PROFIBUS PA<br>PROFINET IO<br>Additional Field Devices<br>AKD<br>AKD<br>AKD non standard telegram<br>AKD non standard telegram                                                                                                    |
| Silol<br>0<br>1 | 5<br>6<br>7<br>(1) AK                                                                      | D<br>ule<br>rd telegram 7 | Duternombet<br>AKD=KQ407 | address<br>296259 | Q address<br>256259 | Diagnostic address:               | Commeri    | Standard telegram 1 Standard telegram 7 H HMI H HMI H Notwork Components H Switching devices H SWATIC 300 H SIMATIC 400 H M SIMATIC PC Based Control 300/400 H M SIMATIC PC Based Control 300/400 H M SIMATIC PC Based PC Based PC BASE |

8. Klicken Sie doppelt auf PROFINET network (auf die Linie, die PLC und AKD verbindet) und konfigurieren Sie die Update-Zeit. Klicken Sie OK um dieses Fenster zu schließen.

| ommunication allocation (PROFINET IO) | 100.0       | * %      |            |                           |                           |  |
|---------------------------------------|-------------|----------|------------|---------------------------|---------------------------|--|
| erview of all IO devices:             | 1.000       | ⊥ ms     |            |                           |                           |  |
| Device Name                           | Type<br>AKD | RT Class | IRT Option | Mode<br>Fixed update time | Update Time (ms)<br>8,000 |  |
|                                       |             |          |            |                           |                           |  |
|                                       |             |          |            |                           |                           |  |
|                                       |             |          |            |                           |                           |  |
|                                       |             |          |            |                           |                           |  |
|                                       |             |          |            |                           |                           |  |
|                                       |             |          |            |                           |                           |  |
|                                       |             |          |            |                           |                           |  |

9. Sichern und Kompilieren Sie die Hardware Konfiguration.

#### 3.6 Parameterkonfiguration mit PROFIdrive über PROFINET IO

Der AKD ist als E/A-Gerät in PROFINET IO definiert. Eine SPS oder ein anderer E/A-Controller stellt über so genannte "Application Relations" (AR) eine Verbindung her. Innerhalb von AR können unterschiedliche Profile wie PROFIdrive, PROFIsafe usw. für die Kommunikation verwendet werden. Das von AKD unterstützte PROFIdrive-Profil ist als Application Process Identifier (API) 0x3A00 definiert.

Innerhalb des AR ist eine weitere Adressierung erforderlich. PROFINET IO unterteilt jedes Gerät in so genannte Slots und Subslots. Sub 0 bezieht sich auf das Gerät selbst und gibt alle generischen Daten wie Herstellername, Software- und Hardware-Version zurück. Die Subslots im Gerät können mit verschiedenen realen und virtuellen Modulen verwendet werden. Jedes Modul bildet eine funktionale Komponente. Dabei kann es sich z. B. um einen digitalen E/A oder ein Telegramm mit Positionswerten handeln.

AKD bietet mehrere virtuelle Module, die in Slot 1 genutzt werden können und zum Echtzeit-Datenaustausch dienen.

Der Lese- oder Schreibzugriff auf Parameter an den bzw. vom AKD kann per Zugriff auf die globalen Basismodus-Parameter erfolgen (siehe PROFIdrive, Kapitel 8.6). Der Parameter-Manager ist über Slot 1 zugänglich, wobei für den Zugriff ein Nicht-Echtzeitkanal verwendet werden muss. Der AKD unterstützt den Datensatz 47, über den die Parameternummern (PNU) adressiert werden.

| Block definition                   | Byte n+1             | Byte n                | n                                  |
|------------------------------------|----------------------|-----------------------|------------------------------------|
| Request Header                     | Request Reference    | Request ID            | 0                                  |
|                                    | Axis-No. / DO-ID     | No. of Parameters = n | 2                                  |
| 1 <sup>st</sup> Parameter Address  | Attribute            | No. of Elements       | 4                                  |
|                                    | Parameter Number (PN |                       |                                    |
|                                    | Subindex             | 1 1                   |                                    |
| n <sup>th</sup> Parameter Address  |                      |                       | 4 + 6 × (n-1)                      |
| 1 <sup>st</sup> Parameter Value(s) | Format               | No. of Values         | 4 + 6 × n                          |
| (only for request                  | Values               |                       |                                    |
| "Change parameter")                |                      |                       |                                    |
| n <sup>th</sup> Parameter Values   |                      |                       |                                    |
|                                    |                      |                       | 4 + 6 × n ++ (Format_n<br>× Qty_n) |

Der Zugriff auf die Basismodus-Parameter zeigt den Aufbau des Telegramms:

Die folgenden PROFIdrive-Services werden unterstützt:

- Wertabfrage für Einzelparameter
- Wertabfrage für mehrere Parameter
- Änderungsanforderung für Einzelparameter
- Änderungsanforderung für mehrere Parameter

20

#### Datensatzfelder

Die Tabelle zeigt den Aufbau und die unterstützten Felder im AKD für eine Parameterabfrage.

| Feld                 | Datentyp   | Werte                       | Anmerkung  |
|----------------------|------------|-----------------------------|------------|
| Anforderungsreferenz | Unsigned8  | 0x00 reserviert             |            |
|                      |            | 0x01-0xFF                   |            |
| Anforderungs-ID      | Unsigned8  | 0x01 Parameter abfragen     |            |
|                      |            | 0x02 Parameter ändern       |            |
| Antwort-ID           | Unsigned8  | 0x01 Parameter abfragen (+) |            |
|                      |            | 0x02 Parameter ändern (+)   |            |
|                      |            | 0x81 Parameter abfragen (-) |            |
|                      |            | 0x82 Parameter ändern (-)   |            |
| Achse / DO-ID        | Unsigned8  | 0x00                        | eine Achse |
| Anz. Parameter       | Unsigned8  | 0x01 0x27                   |            |
| Attribut             | Unsigned8  | 0x00 reserviert             |            |
|                      |            | 0x10 Wert                   |            |
|                      |            | 0x20 Beschreibung           |            |
| Anzahl Elemente      | Unsigned8  | 0x01 0xEA Anzahl            |            |
| Parameternummer      | Unsigned16 | 0x0001 0xFFFF PNU           |            |
| Subindex             | Unsigned16 | 0x0000 0xFFFE               |            |

#### 3.6.1 Parameterkonfiguration

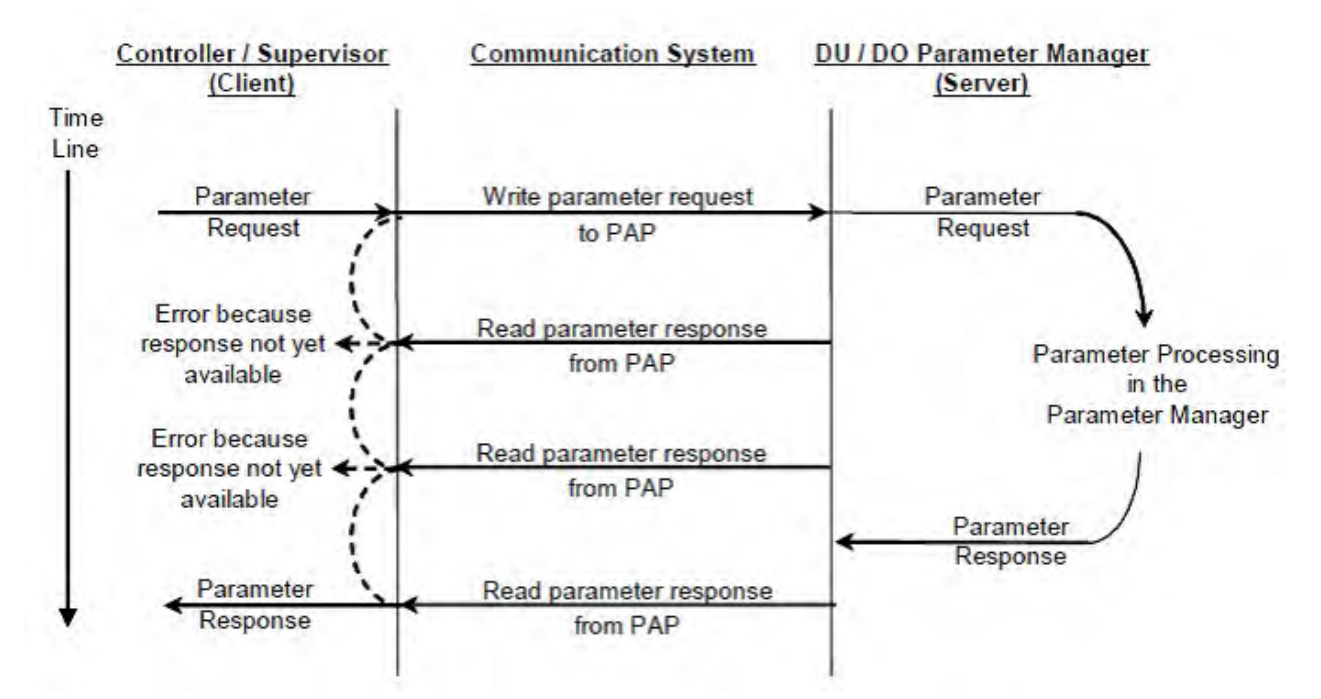

#### 3.6.2 Beispiel für einen Schreibzugriff auf die Betriebsart

Zum Schreiben des Betriebsart-Parameters muss der E/A-Controller/Supervisor eine Anforderung für die azyklische Änderung des Parameterwertes an den AKD senden.

Wenn der Benutzer z. B. über PROFINET den Positions-Modus (DRV.OPMODE 2) als Betriebsart festlegen möchte, muss der Wert 0x0002 in PNU 930 geschrieben werden. Der Abschnitt über den Zugriff auf die PROFIdrive Basisparameter (siehe "Positionseinheiten" (=> S. 40)) beschreibt das Verfahren.

Anforderung für Parameteränderung (Betriebsmodus):

| Byte (dez) | Wert (hex) | Beschreibung                      |
|------------|------------|-----------------------------------|
| 0          | 0x05       | Anforderungsreferenz: z. B. 5     |
| 1          | 0x02       | Anforderungs-ID: Parameter ändern |
| 2          | 0x00       | Achse: 0 (AKD Parameter-Manager)  |
| 3          | 0x01       | Parameter-Nr.: 1                  |
| 4          | 0x0A       | Attribut: Wert                    |
| 5          | 0x01       | Anzahl Elemente                   |
| 6          | 0x03       | PNU: 930 Betriebsmodus            |
| 7          | 0xA2       | ]                                 |
| 8          | 0x00       | Subindex: 0                       |
| 9          | 0x00       | ]                                 |
| 10         | 0x42       | Format: Wort                      |
| 11         | 0x01       | Anzahl Werte: 1                   |
| 12         | 0x00       | Betriebsart                       |
| 13         | 0x02       | 7                                 |

Der AKD sendet eine positive Antwort ohne Werte:

| Byte (dez) | Wert (hex) | Beschreibung                      |  |  |
|------------|------------|-----------------------------------|--|--|
| 0          | 0x05       | Anforderungsreferenz: z. B. 5     |  |  |
| 1          | 0x02       | Anforderungs-ID: Parameter ändern |  |  |
| 2          | 0x00       | Achse: 0 (AKD Parameter-Manager)  |  |  |
| 3          | 0x01       | Parameter-Nr.: 1                  |  |  |
| 4          | 0x00       | Format                            |  |  |
| 5          | 0x00       | Anzahl Werte 0                    |  |  |

# **4 PROFINET IO**

| 4.1 | Einführung                        | . 24 |
|-----|-----------------------------------|------|
| 4.2 | Einschränkungen und Anforderungen | . 24 |

#### 4.1 Einführung

PROFINET IO ist ein Echtzeit Protokoll basierend auf Ethernet. Es wird als hochwertiges Netzwerk für Applikationen in der industriellen Automatisierung verwendet.

PROFINET IO ähnelt PROFIBUS sehr und auf den Datenaustausch mit programmierbaren Steuerungen ausgelegt.

Ein PROFINET IO Netzwerk besteht aus folgenden Geräten:

- IO controller: typisch ein PC, der die gesamte Applikation steuert.
- IO device: ein dezentrales E/A Gerät (z.B. Servoverstärker, Encoder, Sensor), das vom I/O Controller gesteuert wird.
- IO supervisor: HMI (human machine interface) oder PC zur Diagnose und Inbetriebnahme.

Der Echtzeitkanal (RT) wird für E/A Daten und Alarm Mechanismen benutzt. Bei PROFINET IO RT (Könformitätsklasse A und B) werden die Echtzeitdaten über einen priorisierten Ethernet Frame übertragen. Es wird keine spezielle Hardware benötigt. Durch die Priorisierung kann eine Zykluszeit <10ms erreicht werden.

PROFINET IO IRT wird bei extremen Anforderungen an das Timing benutzt, Zykluszeiten <1ms sind möglich, allerdings sind spezielle Hardware für die IO Devices und Switches erforderlich.

Alle Diagnose und Konfigurationsdaten werden über den nicht Echtzeitfähigen Kanal (NRT) übertragen. Das bekannte UDP Protokoll wird dafür verwendet. Es kann kein Timing garantiert werden und die typische Zykluszeit liegt bei >100ms.

#### 4.2 Einschränkungen und Anforderungen

#### 4.2.1 Konformitätsklassen

AKD unterstützt die Konformitätsklassen A und B. Das bedeutet, dass PROFIdrive-Parameter über das PROFINET-Netzwerk konfiguriert, Fehlermeldungen gesendet und zyklische Datenkanalfunktionen genutzt werden können. Eine Synchronisation zwischen Achsen ist jedoch nicht möglich, da diese Funktion in die Konformitätsklasse C fällt.

#### 4.2.2 Zykluszeit von Echtzeit-Daten (RT)

Die schnellste Zykluszeit des AKD für die PROFINET-Zyklusdaten beträt 8 Millisekunden.

#### 4.2.3 Anschluss

Der PROFINET-Netzwerkanschluss im AKD ist derselbe RJ45-Anschluss, der auch für die Servicefunktionen verwendet wird. Der Anschluss ist an der Oberseite des AKD mit X11 gekennzeichnet.

#### 4.2.4 Netzwerktopologie

AKD kann auf zwei Arten als E/A-Gerät an das PROFINET-Netzwerk angebunden werden:

- 1. Als letzter Knoten im Netzwerk (da der AKD nur über einen Anschluss verfügt) in einer linearen Topologie
- 2. Als zusätzlicher Knoten im Netzwerk in einer Stern-Topologie (unter Verwendung eines Schalters)

## **5 PROFIDRIVE über PROFINET IO**

| 5.1  | Einführung                           | 26 |
|------|--------------------------------------|----|
| 5.2  | AKD als Drive Object (DO)            | 27 |
| 5.3  | Allgemeine Zustandsmaschine.         | 28 |
| 5.4  | Steuerwort-Bits (STW1)               | 29 |
| 5.5  | Zustandswort-Bits (ZSW1)             | 31 |
| 5.6  | Unterstützte PNU                     | 32 |
| 5.7  | Signale                              | 33 |
| 5.8  | Telegrammkonfiguration               | 33 |
| 5.9  | Drehzahl-Modus (Anwendungsklasse 1)  | 34 |
| 5.10 | Positions-Modus (Anwendungsklasse 3) | 35 |
| 5.11 | E/A-Telegramme                       | 39 |
| 5.12 | Einheiten                            | 40 |
| 5.13 | Alarme                               | 41 |
| 5.14 | Fehler                               | 41 |

#### 5.1 Einführung

Der AKD unterstützt das PROFIdrive-Profil für den Zugriff und die Konfiguration von Standard- und Werksparametern über PROFINET IO, um Bewegungsaufgaben zu starten/stoppen/konfigurieren.

Das Profil definiert als Hauptelement das Drive Object (DO), das die mit Bewegungsaufgaben verknüpften Parameter steuert. Dabei ist wichtig zu verstehen, dass PROFIdrive lediglich ein Benutzerprofil darstellt, das mit PROFINET IO verwendet werden kann.

Hinweis: Der AKD unterstützt alle obligatorischen Funktionen des PROFIdrive-Profils, aber nicht alle optionalen Funktionen. Dieses Kapitel beschreibt die unterstützten Elemente.

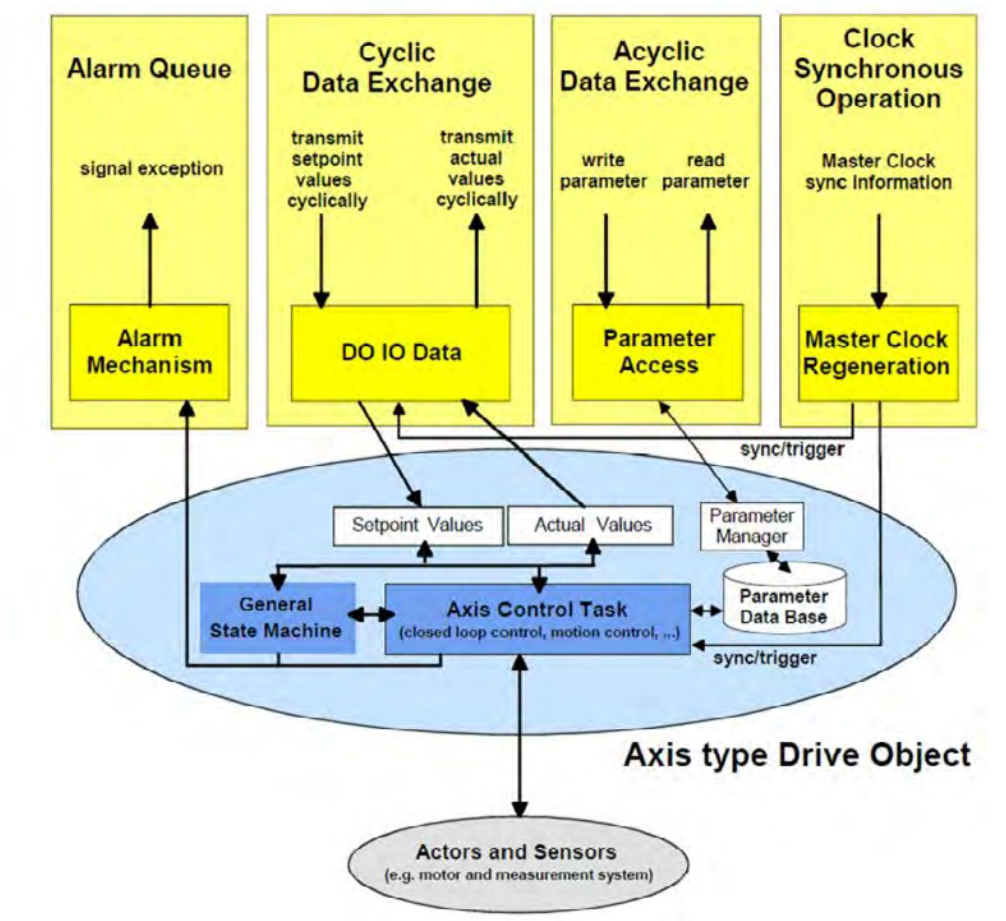

### 5.2 AKD als Drive Object (DO)

Das Drive Object enthält folgende Elemente:

- Allgemeine Zustandsmaschine
- Funktion zur Achsensteuerung
- Parameter-Manager mit Parameter-Datenbank

Zum Lesen/Schreiben von Datenwerten über PROFINET IO werden mehrere Kommunikationskanäle verwendet. Der Zugriff auf das Drive Object ist wie folgt möglich:

- Zyklischer Datenaustausch
- Azyklischer Datenaustausch
- Alarm-Mechanismen (Alarm Queue; derzeit nicht unterstützt)
- Taktsynchroner Betrieb (derzeit nicht unterstützt)

Der zyklische Datenaustausch beinhaltet die Übertragung/den Empfang von Datenwerten wie z. B. Sollwerten (Positionssollwert, Drehzahlsollwert oder Steuerwort) und Istwerten (Positions-Istwert, Drehzahl-Istwert oder Zustandswort) zwischen Master und Drive Object. Diese als E/A-Daten bezeichneten Werte werden in Echtzeit übertragen.

Die azyklischen Daten werden zur Konfiguration des Servoverstärkers verwendet. Diese Aufgabe ist nicht zeitkritisch. Jedes DO verfügt über einen eigenen Parameter-Manager, der den Zugriff steuert. In PROFINET IO übernimmt der Nicht-Echtzeitkanal diese Aufgabe.

Die Alarm-Mechanismen melden Ausnahmesituationen an den Master, die durch die Zustandsmaschine oder die Funktion zur Achsensteuerung selbst erzeugt werden (im AKD nicht unterstützt).

Der Taktsynchronbetrieb erfordert PROFINET IRT (Konformitätsklasse C). Diese Konformitätsklasse wird derzeit nicht vom AKD unterstützt.

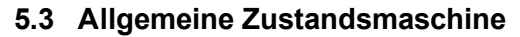

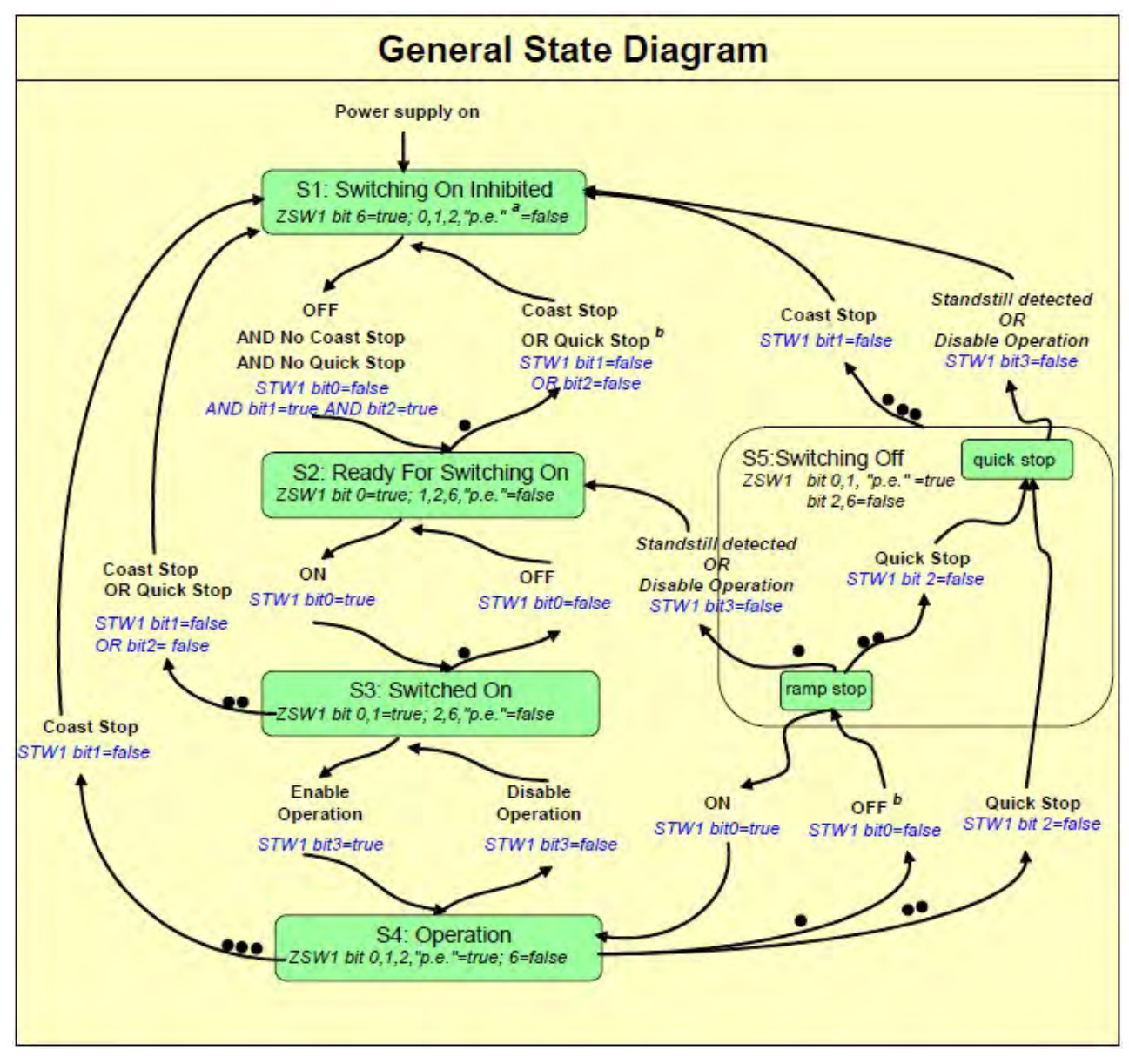

#### 5.4 Steuerwort-Bits (STW1)

Die S7-Anwendung muss die Bits in Steuerwort 1 so setzen, dass das Gerät die PROFIdrive Standard-Zustandsmaschine zur Aktivierung der Betriebsart durchläuft (konform mit dem PROFIdrive-Standard 6.3.2). Die Bits 0 bis 3 steuern den Status der Zustandsmaschine.

| Allgemeine Steuerwort-Bits |                        |                                                                                                    |  |
|----------------------------|------------------------|----------------------------------------------------------------------------------------------------|--|
| Bit-Nr.                    | Beschreibung           | Anmerkung                                                                                          |  |
| 0                          | STW1 ein/aus           | EIN / AUS.                                                                                         |  |
| 1                          | STW1 kein Austrudeln   | Wenn dieses Bit gesetzt ist, trudelt der Servoverstärker nicht bis zum Stillstand aus.             |  |
| 2                          | STW1 kein Schnellhalt  | Wenn dieses Bit gesetzt ist, führt der Servoverstärker keinen Schnellhalt aus.                     |  |
| 3                          | STW1 Betrieb freigeben | Der Servoverstärker wird freigegeben und führt Befehle aus, wenn alle Vorbedingungen erfüllt sind. |  |
| 7                          | Fehlerbestätigung      | Dieses Bit setzen, damit Fehler im Servoverstärker<br>zurückgesetzt werden.                        |  |
| 10                         | Steuerung durch SPS    | Wenn dieses Bit nicht gesetzt ist, akzeptiert das Gerät keine<br>Befehle von der SPS.              |  |

Das Steuerwort (STW1) definiert die folgenden allgemeinen Funktionen:

#### Im Drehzahl-Modus:

| STW1 Spea | STW1 Spezialbits (Drehzahl-Modus)                     |                                                                                                    |  |  |
|-----------|-------------------------------------------------------|----------------------------------------------------------------------------------------------------|--|--|
| Bit-Nr.   | Beschreibung                                          | Anmerkung                                                                                                    |  |  |
| 4         | Rampengenerator des<br>Servoverstärkers<br>aktivieren | DRV.ACC und DRV.DEC verwenden.                                                                                                    |  |  |
| 5         | Rampengenerator im<br>Servoverstärker<br>freigeben    | Im eingefrorenen Zustand behält der Servoverstärker die aktuelle<br>Drehzahl bei; es erfolgt keine Beschleunigung oder Bremsung.                                                                          |  |  |
| 6         | Sollwert freigeben                                    | Der Servoverstärker akzeptiert den Sollwert vom Master. Wenn dieses Bit nicht gesetzt ist, ist die Drehzahl gleich 0.                                                                                     |  |  |
| 8         | Tippbetrieb 1 ein/aus                                 | Der Servoverstärker beschleunigt/bremst entlang der Rampe bis<br>zum Tippbetrieb-Sollwert 1/Stillstand.<br>Voraussetzung: Betrieb freigegeben, Servoverstärker im<br>Stillstand und STW1 Bit 4, 5, 6 = 0. |  |  |
| 9         | Tippbetrieb 2 ein/aus                                 | Der Servoverstärker beschleunigt/bremst entlang der Rampe bis<br>zum Tippbetrieb-Sollwert 2/Stillstand.<br>Voraussetzung: Betrieb freigegeben, Servoverstärker im<br>Stillstand und STW1 Bit 4, 5, 6 = 0. |  |  |
| 11-15     | Gerätespezifisch                                      | Nicht implementiert                                                                                                    |  |  |

Steuerwort 1 muss auch die Bits 4, 5,6 setzen (zur Drehzahlregelung – in der Betriebsart Drehzahl), um die Rampe freizugeben, und Bit 10 setzen, um den Servoverstärker auf Steuerung durch die SPS einzustellen.

Bit 7 wird zur Fehlerbestätigung verwendet. Der AKD löscht den Fehler und wechselt anschließend automatisch in den Status S1.

Die optionalen Tippbetrieb-Bits 8 und 9 können für die Jog-Funktion im Drehzahl-Modus verwendet werden. PNU 1004 und 1005 definieren die Tippbetrieb-Sollwerte 1 und 2.

#### Im Positions-Modus:

| STW1 Spezialbits (Positions-Modus) |                                |                                                                                                    |  |  |
|------------------------------------|--------------------------------|----------------------------------------------------------------------------------------------------|--|--|
| Bit-Nr.                            | Name                           | Beschreibung                                                                                                    |  |  |
| 4                                  | Fahrsatz nicht<br>zurückweisen | Ein Fahrsatz wird über die positive Signalflanke an Bit 6 aktiviert.                                                                                                    |  |  |
| 5                                  | Kein Zwischenstopp             | Der Fahrsatz kann unterbrochen und fortgesetzt werden.                                                                                                    |  |  |
| 6                                  | Fahrsatz aktivieren            | Die positive Signalflanke aktiviert einen Fahrsatz.                                                                                                    |  |  |
| 8                                  | Tippbetrieb 1 ein/aus          | Der Servoverstärker beschleunigt/bremst entlang der Rampe bis<br>zum Tippbetrieb-Sollwert 1/Stillstand.<br>Voraussetzung: Betrieb freigegeben, Servoverstärker im Stillstand<br>und STW1 Bit 4, 5, 6 = 0. |  |  |
| 9                                  | Tippbetrieb 2 ein/aus          | Der Servoverstärker beschleunigt/bremst entlang der Rampe bis<br>zum Tippbetrieb-Sollwert 2/Stillstand.<br>Voraussetzung: Betrieb freigegeben, Servoverstärker im Stillstand<br>und STW1 Bit 4, 5, 6 = 0. |  |  |
| 11                                 | Referenzfahrt starten          | Der Referenzfahrt-Modus ist aktiv. Wird das Bit gelöscht, wird die Referenzfahrt abgebrochen und der Servoverstärker stoppt.                                                                              |  |  |
| 12-15                              | Gerätespezifisch               | Nicht implementiert                                                                                                    |  |  |

Die optionalen Tippbetrieb-Bits 8 und 9 können für die Jog-Funktion im Positions-Modus verwendet werden. PNU 1004 und 1005 definieren die Tippbetrieb-Sollwerte 1 und 2.

#### 5.5 Zustandswort-Bits (ZSW1)

Alle Bits von Zustandswort 1 sind gemäß dem PROFIdrive-Standard implementiert.

Für Anwendungsklasse 1 (Drehzahlregelung) und 3 (Positions-Modus) sind alle obligatorischen Bits implementiert.

Das Zustandswort (ZSW1) definiert die folgenden allgemeinen Funktionen:

| Allgemeine Zustandswort-Bits |                                                |                                                                                  |  |  |
|------------------------------|------------------------------------------------|----------------------------------------------------------------------------------|--|--|
| Bit-Nr.                      | Beschreibung                                   | Anmerkung                                                                        |  |  |
| 0                            | ZSW1 Servoverstärker bereit<br>zum Einschalten | Einschaltbereit / Nicht einschaltbereit                                          |  |  |
| 1                            | ZSW1 Servoverstärker<br>betriebsbereit         | Betriebsbereit / Nicht betriebsbereit                                            |  |  |
| 2                            | ZSW1 Betrieb freigegeben                       | Betrieb freigegeben (Servoverstärker folgt Drehzahl-Sollwert) / Betrieb gesperrt |  |  |
| 3                            | Fehler vorhanden                               | Im Servoverstärker ist ein Fehler aufgetreten.                                   |  |  |
| 4                            | Austrudeln nicht aktiviert                     | Es findet kein Austrudeln statt.                                                 |  |  |
| 5                            | Schnellhalt nicht aktiviert                    | Es findet kein Schnellhalt statt.                                                |  |  |
| 6                            | Einschaltsperre                                |                                                                                  |  |  |
| 7                            | Warnung vorhanden                              |                                                                                  |  |  |
| 9                            | Steuerung vom Master<br>angefordert            |                                                                                  |  |  |

#### Im Drehzahl-Modus:

| ZSW1 Spezialbits (Drehzahl-Modus) |                                          |                     |  |  |
|-----------------------------------|------------------------------------------|---------------------|--|--|
| Bit-Nr.                           | Beschreibung                             | Anmerkung           |  |  |
| 8                                 | Drehzahlfehler innerhalb des<br>Bereichs |                     |  |  |
| 10                                | Solldrehzahl erreicht                    |                     |  |  |
| 11-15                             | Gerätespezifisch                         | Nicht implementiert |  |  |

#### Im Positions-Modus:

| ZSW1 Spezi | ZSW1 Spezialbits (Positions-Modus)      |                                                                                   |  |  |  |
|------------|-----------------------------------------|-----------------------------------------------------------------------------------|--|--|--|
| Bit-Nr.    | Name                                    | Beschreibung                                                                      |  |  |  |
| 8          | Schleppfehler innerhalb des<br>Bereichs | Fehlerfenster (PL.ERR und PL.ERRWTHRESH)                                          |  |  |  |
| 10         | Zielposition erreicht                   | DRV.MOTIONTASK Bit 0 (Fahrsatz aktiv)                                             |  |  |  |
| 11         | Referenzpunkt festgelegt                | DRV.MOTIONTASK Bit 1 & 2 (Referenzierung<br>abgeschlossen)                        |  |  |  |
| 12         | Fahrsatz-Bestätigung                    | An der positiven Flanke wird der Fahrsatz bestätigt oder der Sollwert akzeptiert. |  |  |  |
| 13         | Servoverstärker gestoppt                | Kein aktiver Fahrsatz. Keine Achsenbewegung.                                      |  |  |  |
| 14-15      | Gerätespezifisch                        | Nicht implementiert                                                               |  |  |  |

#### 5.6 Unterstützte PNU

In der Tabelle sind alle unterstützten PROFIdrive-spezifischen Parameter aufgelistet. Der Zugriff muss über die Basismodus-Parameter erfolgen, Beschreibung siehe "Parameterkonfiguration mit PROFIdrive über PROFINET IO" (=> S. 20).

| PNU    | Name                                          | Datentyp      | Beschreibung                                                                                   |
|--------|-----------------------------------------------|---------------|------------------------------------------------------------------------------------------------|
| 915    | DO IO Datenkonfiguration (Sollwert-Telegramm) | Array von U16 |                                                                                                |
| 916    | DO IO Datenkonfiguration (Istwert-Telegramm)  | Array von U16 |                                                                                                |
| 922    | Telegrammwahl                                 | U16           | Das für die E/A-Verbindung<br>verwendete PROFIdrive-<br>Telegramm kann konfiguriert<br>werden. |
| 923    | Liste aller Parameter für Signale             | Array von U16 | Alle unterstützten Signale und<br>ihre entsprechenden PNU.                                     |
| 930    | Betriebsart                                   | U16           |                                                                                                |
| 944    | Fehlermeldungszähler                          | U16           |                                                                                                |
| 947    | Fehlernummer                                  | Array von U16 | Alle aktiven Fehler                                                                            |
| 964    | Identifikation des Verstärkers                | Array von U16 | Indizes 0-4                                                                                    |
| 965    | Profil-Identifikationsnummer                  |               |                                                                                                |
| 975    | DO-Identifikation                             |               |                                                                                                |
| 980989 | Nummernliste der definierten Parameter        | Array von U16 |                                                                                                |
| 1004   | Jog v1                                        | S16           | Tippbetrieb-Sollwert 1                                                                         |
| 1005   | Jog v2                                        | S16           | Tippbetrieb-Sollwert 2                                                                         |
| 1006   | Jog Acc                                       | U16           | Tippbetrieb-Beschleunigung.<br>Verwendet die Beschleunigung<br>des Drehzahlregelkreises.       |
| 1007   | Jog Dec                                       | U16           | Tippbetrieb-Bremsung.<br>Verwendet die Bremsrampe des<br>Drehzahlregelkreises.                 |

#### Liste aller herstellerspezifischen PNU

In der Tabelle sind alle herstellerspezifischen Signale aufgelistet. Alle unterstützten PROFIdrive- und herstellerspezifischen Signale können in Telegramm 0 abgebildet werden (dynamische Telegrammkonfiguration).

| PNU | Name        | Datentyp | Beschreibung               |  |
|-----|-------------|----------|----------------------------|--|
| 1   | STW1        | U16      | E/A-Steuerwort             |  |
| 2   | ZSW1        | U16      | E/A-Zustandswort           |  |
| 5   | NSOLL_A     | S16      | Drehzahl-Sollwert          |  |
| 6   | NIST_A      | S16      | Drehzahl-Istwert           |  |
| 32  | SATZANW     | U16      | Fahrsatzanwahl             |  |
| 33  | AKTSATZ     | U16      | Aktuell laufender Fahrsatz |  |
| 52  | ITIST_GLATT | U16      | Aktiver Strom (Drehmoment) |  |

#### Unterstützte Formate:

32

| Format   | 0x41 | 0x42 | 0x43  |
|----------|------|------|-------|
| Datentyp | Byte | Wort | Dword |

#### 5.7 Signale

| MDI_MOD  |                         |  |  |  |
|----------|-------------------------|--|--|--|
| Bit      | Beschreibung            |  |  |  |
| 0        | 0: Relative Positioning |  |  |  |
|          | 1: Absolute Positioning |  |  |  |
| 1 bis 15 | Reserviert              |  |  |  |

#### 5.8 Telegrammkonfiguration

Die Telegrammkonfiguration erfolgt gemäß dem PROFIdrive-Standard. Für die Konfiguration werden folgende PROFIdrive-Parameter verwendet: P922, P923, P915, P916 (siehe PROFIdrive-Profil, Seite 110). Die folgenden PROFIdrive-Signale ändern die entsprechenden AKD-Signale:

| Signal-Nr. | Signalname                 | PROFIdrive-Signalname | AKD-Signal     |
|------------|----------------------------|-----------------------|----------------|
| 1          | Steuerwort 1               | STW1                  | Steuerwort 1   |
| 2          | Zustandswort 1             | ZSW1                  | Zustandswort 1 |
| 5          | Drehzahl A                 | NSOLL_A               | VL.CMD         |
| 6          | Drehzahl-Istwert           | NIST_A                | VL.FB          |
| 32         | Fahrsatzanwahl             | SATZANW               | MT.MOVE        |
| 33         | Ist-Fahrsatz               | AKTSATZ               | MT.PARAMS      |
| 34         | MDI Soll-Position          | MDI_TARPOS            | MT.P*          |
| 35         | MDI Drehzahl               | MDI_VELOCITY          | MT.V*          |
| 36         | MDI Beschleunigung         | MDI_ACC               | MT.ACC*        |
| 37         | MDI Bremsung               | MDI_DEC               | MT.DEC*        |
| 38         | MDI Modus                  | MDI_MOD               | MT.CNTL*       |
| 52         | Aktiver Strom (Drehmoment) | ITIST_GLATT           | IL.FB          |

\*Achtung: Die PROFIdrive-Signale werden nicht 1:1 auf die AKD-Signale abgebildet. Sie müssen die Einheiten-Konvertierung für PROFIdrive verwenden.

Sie können die vordefinierten Standard-Telegramme für den Zugriff auf die Signale oder freies Mapping mit Telegramm 0 verwenden.

Die Signale sind auch in der PNU-Liste verfügbar. Auf jedes Signal kann mit derselben PNU-Nummer ein Lese-/Schreibzugriff erfolgen. Beispiel: Das Signal "Drehzahl-Istwert" ist auch unter PNU 6 verfügbar.

#### 5.9 Drehzahl-Modus (Anwendungsklasse 1)

In dieser Betriebsart wird der Servoverstärker über einen Hauptsollwert (Drehzahl-Sollwert) gesteuert. Die Drehzahlregelung erfolgt ausschließlich im Verstärker-Controller.

Der Feldbus dient lediglich als Übertragungsmedium zwischen dem Automationssystem und dem Verstärker-Controller. Als Kommunikationsdienst wird der zyklische Datenaustausch genutzt.

#### Beispiel

Dieses Beispiel veranschaulicht die Aktivierung des Servoverstärkers und die Bewegungsausführung im Drehzahl-Modus unter Verwendung von Standard-Telegramm 1. Das bedeutet, dass der Master 32 Bits (16 für das Steuerwort und 16 für den Drehzahl-Sollwert) senden und 32 Bits (16 für das Zustandswort und 16 für den Drehzahl-Istwert) lesen muss.

- 1. Senden Sie die Steuerwort-Bits wie folgt, um die Zustandsmaschine auf den Status S1 zu setzen: 0000\_0100\_0111\_0000. Der Drehzahl-Sollwert kann 0 sein (er wird in dieser Phase ignoriert).
- 2. Senden Sie die Steuerwort-Bits wie folgt, um die Zustandsmaschine auf den Status S2 zu setzen: 0000\_0100\_0111\_0110. Der Drehzahl-Sollwert kann 0 sein (er wird in dieser Phase ignoriert).
- 3. Senden Sie die Steuerwort-Bits wie folgt, um die Zustandsmaschine auf den Status S3 zu setzen: 0000\_0100\_0111\_0111. Der Drehzahl-Sollwert kann 0 sein (er wird in dieser Phase ignoriert).
- 4. Senden Sie die Steuerwort-Bits wie folgt, um die Zustandsmaschine auf den Status S4 zu setzen und den Servoverstärker zu aktivieren:

0000\_0100\_0111\_1111. Der Drehzahl-Sollwert wird jetzt verwendet. Setzen Sie ihn auf 0x00A3 (1 U/s).

#### 5.10 Positions-Modus (Anwendungsklasse 3)

In dieser Anwendungsklasse liefert das Drive Object (DO) einen geschlossenen Positionsregelkreis mit eigener Positions-Interpolation. Auf die mit MT-Parametern im AKD konfigurierten Fahrsätze kann zugegriffen werden.

In PROFIdrive sind zwei verschiedene Untermodi möglich, die dem Steuergerät den Zugriff auf Fahrsatz-Parameter über E/A-Messaging erlauben.

Außerdem wird die allgemeine Zustandsmaschine des Antriebsachsen-Objekts auf Start/Konfiguration/Stopp eines Fahrsatzes erweitert.

Ein Zugriff auf die erweiterte Zustandsmaschine ist "NUR" im Status S4 ("Betrieb") möglich.

#### 5.10.1 Untermodus "Programm-Modus"

Der "Programm-Modus" kann verwendet werden, um einen spezifischen vordefinieren Fahrsatz über E/A-Messaging zu starten. Zu diesem Zweck wird Telegramm 7 ("Standard- Telegramm 7" (=> S. 39)) verwendet. Für die Adressierung des Fahrsatzes wird das Signal "SATZANW" verwendet. Mit dem Signal "AKTSATZ" kann die Nummer des derzeit aktiven Fahrsatzes gelesen werden.

Voraussetzungen:

- Die Zustandsmaschine der Antriebsachse muss sich im Status S4 ("Betrieb") befinden.
- Als Betriebsart muss "Positions-Modus" gewählt sein.
- Standard-Telegramm 7 muss konfiguriert sein.
- Die Achse muss referenziert werden (ZSW1 Bit 11 gesetzt, Siehe auch "Zustandswort-Bits (ZSW1)" auf S.31).
- Der Fahrsatz muss konfiguriert sein.

So starten Sie einen Fahrsatz:

- Setzen Sie SATZANW auf die Nummer des Fahrsatzes, der gestartet werden soll.
- Setzen Sie STW1 Bit 4 und 5 auf "Wahr" (keine Zurückweisung des Fahrsatzes und kein Zwischenstopp).
- Setzen Sie STW1 Bit 6 von 0 auf 1. Daraufhin wird der Fahrsatz aktiviert.
- ZSW1 Bit 13 wird auf 1 gesetzt, sobald sich der Antrieb bewegt.
- Nach Erreichen der Soll-Position wird ZSW 1 Bit 10 gesetzt.

Abbruch oder Fehler bei der Ausführung des Fahrsatzes:

- Wenn der Schleppfehler nicht innerhalb des Toleranzbereichs liegt, wird ZSW1 Bit 8 gesetzt.
- Für eine Bremsung mit Rampe und eine Zurückweisung des derzeit aktiven Fahrsatzes muss STW1 Bit 4 auf "Falsch" gesetzt sein.
- Für einen Zwischenstopp muss STW1 Bit 5 auf "Falsch" gesetzt sein.

Handhabung von Warnungen oder Fehlern:

- Im Falle einer Warnung wird ZSW1 Bit 7 gesetzt (Siehe auch "Zustandswort-Bits (ZSW1)" auf S.31).
- Im Falle eines Fehlers wird ZSW1 Bit 3 gesetzt (Siehe auch "Zustandswort-Bits (ZSW1)" auf S.31).

Die Abbildung auf der nächsten Seite zeigt die Erweiterung des allgemeinen Zustandsdiagramms des DO. Die optionale Jog-Funktion wird ebenfalls unterstützt. Die Referenzierung kann über STW1 Bit 11 erfolgen (Siehe auch "Referenzierung" auf S.38). Nach einem Zwischenstopp kann der Fahrsatz erneut aktiviert werden, indem STW1 Bit 5 gesetzt wird.

Wenn die allgemeine Zustandsmaschine des DO sich im Status "Betrieb" befindet und Standard-Telegramm 7 zur Konfiguration eines Fahrsatzes verwendet wird, kann ein Fahrsatz mit der folgenden Sequenz gestartet werden:

- Konfigurieren Sie einen Fahrsatz.
- Ändern Sie den Status der allgemeinen Zustandsmaschine in S4 (Servoverstärker aktiviert).
- Setzen Sie SATZANW auf die Nummer des Fahrsatzes, der gestartet werden soll.
- Verwenden Sie STW1 Bit 4,5 und 6, um den Fahrsatz zu starten. BIT 6 muss eine Flanke aufweisen.

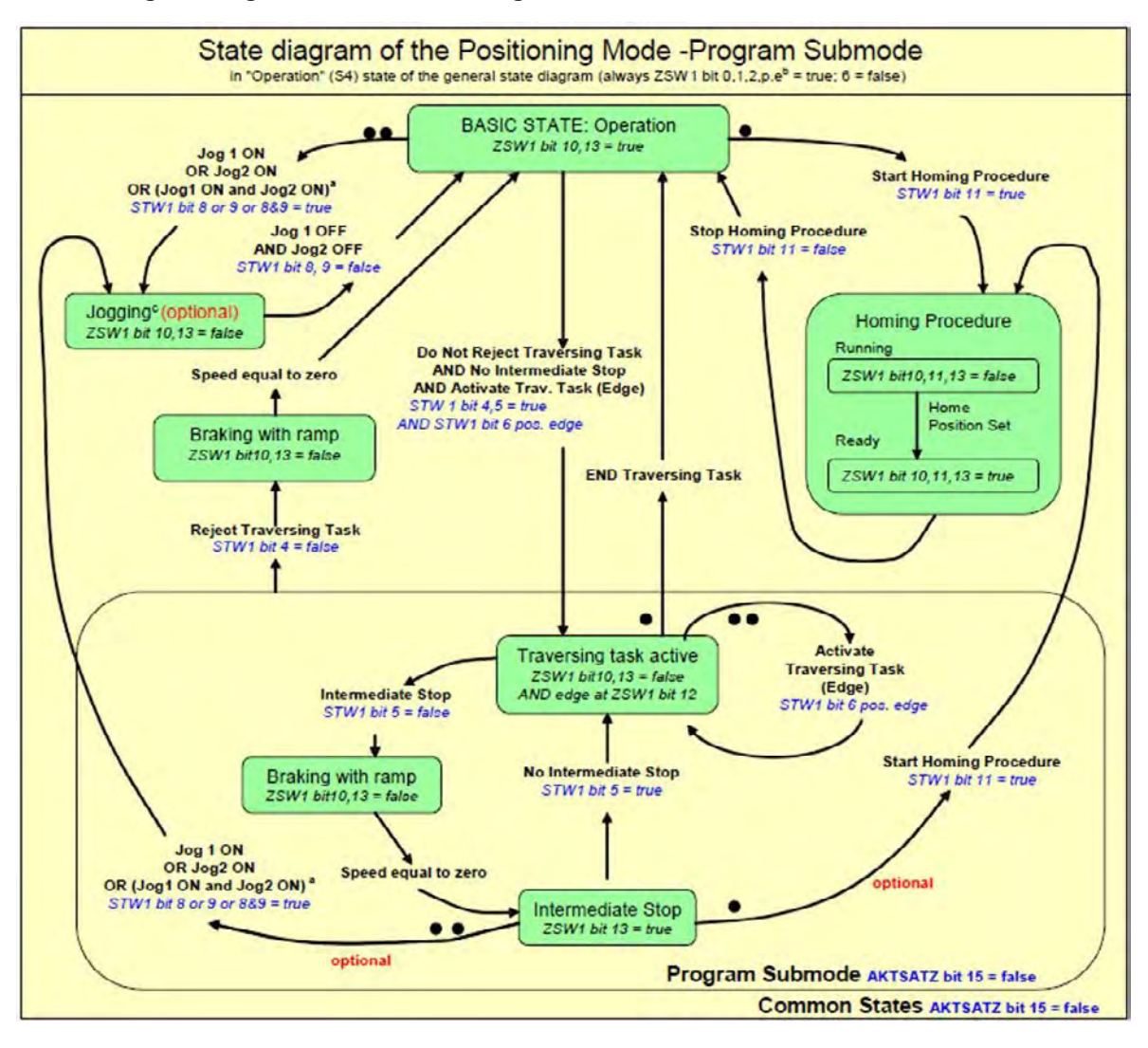

#### Erweiterung des allgemeinen Zustandsdiagramms des DO:

#### 5.10.2 Untermodus "Manuelle Dateneingabe (MDI)"

Mit dem Modus "Manuelle Dateneingabe" können Sie einen direkt durch E/A-Daten konfigurierten Fahrsatz ausführen. Zu diesem Zweck definiert Telegramm 9 die für den Fahrsatz spezifischen Signale wie z. B. Beschleunigung (MID\_ACC), Bremsung (MID\_DEC), Drehzahl (MDI\_VEL) und Soll-Position (MDI\_TAR\_POS). Der MDI-Modus kann aktiviert werden, indem Bit 15 im Signal "SATZANW" gesetzt wird.

Voraussetzungen:

- Die Zustandsmaschine der Antriebsachse muss sich im Status S4 ("Betrieb") befinden.
- Als Betriebsart muss "Positions-Modus" gewählt sein.
- Standard-Telegramm 9 muss konfiguriert sein.
- Die Achse muss referenziert werden (ZSW1 Bit 11 gesetzt, siehe "Zustandswort-Bits (ZSW1)" (=> S. 31)).

So führen Sie einen Fahrsatz aus:

- Setzen Sie Bit 15 in SATZANW auf 1.
- Konfigurieren Sie alle Sollwerte in Telegramm 9, z. B. MDI\_ACC, MDI\_DEC, MDI\_MOD usw..
- Setzen Sie STW1 Bit 4 und 5 auf "Wahr" (keine Zurückweisung des Fahrsatzes und kein Zwischenstopp).
- Setzen Sie STW1 Bit 6 von 0 auf 1. Daraufhin wird der Fahrsatz aktiviert.
- ZSW1 Bit 12 wird auf 1 gesetzt, wenn der Verstärker den neuen Fahrsatz gestartet hat.
- ZSW1 Bit 13 wird auf 1 gesetzt, wenn sich der Antrieb bewegt. Nach Erreichen der Soll-Position wird ZSW1 Bit 10 gesetzt.

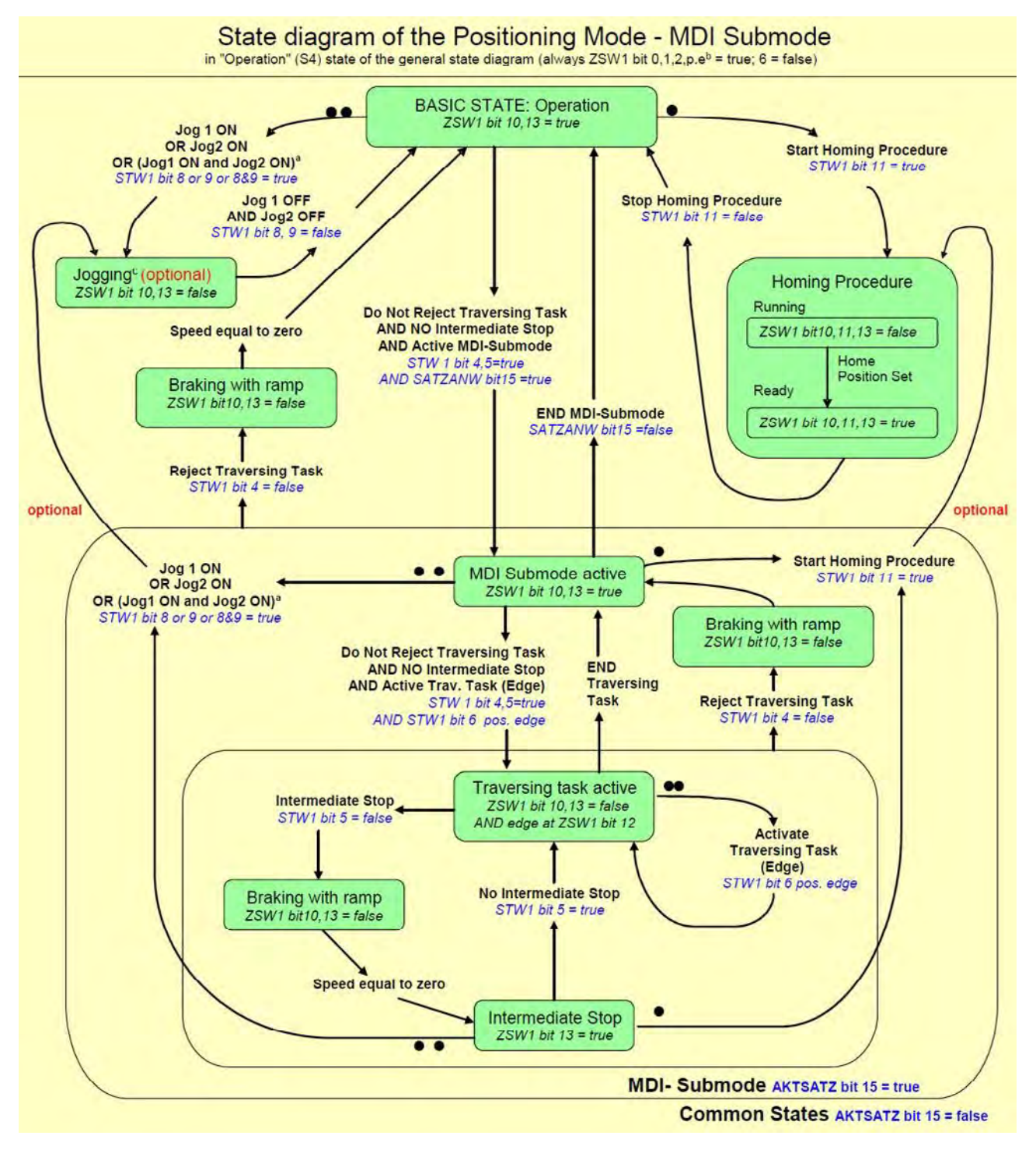

#### Erweiterung des Zustandsdiagramms für den MDI-Modus:

Ein neuer Fahrsatz wird mit einem Handshake Algorithmus aktiviert. Nachdem das Bit 6 in STW1 (Aktiviere Fahrsatz) gesetzt wurde, werden die Parameterwerte MDI\_TARPOS, MDI\_VELOCITY, MDI\_ACC, MDI\_DEC und MDI\_MOD in den Verstärker geladen. Das Bit12 in ZSW1 (Fahrsatz-Bestätigung) meldet den Zeitpunkt, zu dem der Fahrsatz startet. Die Grafik unten zeigt das Verhalten:

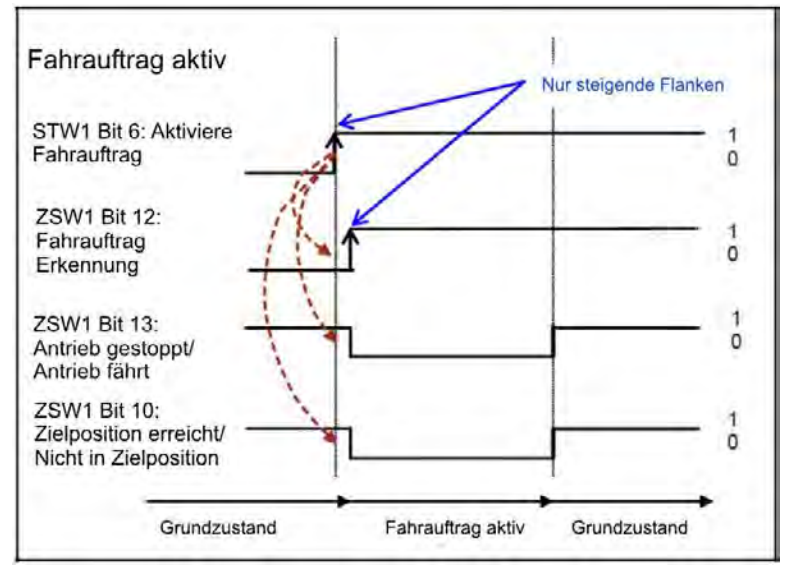

Wenn ein neuer Fahrsatz gestartet werden soll, bevor der aktuelle Fahrsatz beendet ist (fliegender Wechsel), kann Bit 6 in STW1 (Aktiviere Fahrsatz) wieder auf 0 gesetzt werden nachdem Bit12 in ZSW1 erkannt wurde. Der Verstärker setzt dann Bit12 in ZSW1 wieder auf 0. Jetzt kann eijn neuer Fahrsatz geladen werden. Bit12 in ZSW1 wird nicht gesetzt, wenn ein Fehler auftritt oder wenn der konfigurierte Fahrsatz nicht ausgeführt werden kann.

#### 5.10.3 Referenzierung

Voraussetzungen:

- Die Zustandsmaschine der Antriebsachse muss sich im Status S4 ("Betrieb") befinden.
- Der geeignete Referenzfahrt-Modus muss über HOME.MODE 1001(auch verfügbar über PNU 1001) konfiguriert werden.
- Es liegt kein aktiver Fahrsatz an.
- Als Betriebsart muss "Positions-Modus" gewählt sein.

Verfahren zur Referenzierung:

- STW1 Bit 11 wird auf 1 gesetzt.
- ZSW1 Bit 10, 11 und 13 werden auf "Falsch" gesetzt, wenn die Referenzierung aktiv ist.
- ZSW1 Bit 10, 11 und 13 werden auf "Wahr" gesetzt, wenn die Referenzierung abgeschlossen ist.

Abbruch der Referenzierung:

• STW1 Bit 11 bei laufender Referenzfahrt löschen.

Wenn der Controller eine laufende Referenzierung abbricht, bleibt das Flag für den gesetzten Referenzpunkt (ZSW1 Bit 11) gelöscht.

Handhabung von Warnungen oder Fehlern:

- Im Falle einer Warnung wird ZSW1 Bit 7 gesetzt.
- Im Falle eines Fehlers wird ZSW1 Bit 3 gesetzt.

Mapping auf AKD-spezifische Befehle:

Eine Aktivierung des Referenzierverfahrens über STW1 Bit 11 entspricht dem AKD-spezifischen Befehl HOME.MOVE. Nach Abschluss der Referenzierung setzt der AKD die Bits 2 und 4 in DRV.MOTIONSTAT. "Nur" wenn diese beiden Bits gesetzt sind, wird das PROFIdrive-spezifische Referenzfahrt-Flag ZSW1 Bit 11 (Referenzpunkt) gesetzt.

#### 5.11 E/A-Telegramme

#### 5.11.1 Telegramm 0

Telegramm 0 wird für das freie Mapping von PROFIdrive-Signalen auf die PROFINET I/O-Daten verwendet. Das Telegramm kann mit PNU 922 konfiguriert werden. PNU915 definiert anschließend die Sollwertsignale und PNU 916 die Istwert-Signale.

Einschränkungen: Die Anzahl und Art der Signale, die abgebildet werden können, sind von der Konfiguration Ihres PROFINET-Masters abhängig. Die Länge für Ein- und Ausgabewerte bei der E/A-Kommunikation ist durch die Telegrammkonfiguration in Slot 1 vorgegeben.

#### 5.11.2 Standard- Telegramm 1

Telegramm 1 wird typischerweise für Anwendungsklasse 1 (Drehzahl-Modus) verwendet. Der Drehzahl-Sollwert kann direkt von einem PROFINET-Master gesteuert werden.

| E/A-Datennummer | Sollwert | Istwerte   |
|-----------------|----------|------------|
| 1               | STW1     | ZSW1       |
| 2               | NSOLL_A  | NIST_<br>A |

#### 5.11.3 Standard- Telegramm 7

Telegramm 7 wird typischerweise für Anwendungsklasse 3 (Positions-Modus) verwendet. Vordefinierte Fahrsätze können direkt über E/A-Daten gewählt werden.

| E/A-Datennummer | Sollwert | Istwerte |
|-----------------|----------|----------|
| 1               | STW1     | ZSW1     |
| 2               | SATZANW  | AKTSATZ  |

#### 5.11.4 Standard- Telegramm 9

Telegramm 9 wird typischerweise für Anwendungsklasse 3 (Positions-Modus) verwendet. Ein Fahrsatz kann direkt über E/A-Daten konfiguriert werden.

| E/A-Datennummer | Sollwert     | Istwerte |
|-----------------|--------------|----------|
| 1               | STW1         | ZSW1     |
| 2               | SATZANW      | AKTSATZ  |
| 3               | STW2         | ZSW2     |
| 4               | MDI_TARPOS   | XIST_A   |
| 5               |              | XIST_A   |
| 6               | MDI_VELOCITY |          |
| 7               |              |          |
| 8               | MDI_ACC      |          |
| 9               | MDI_DEC      |          |
| 10              | MDI_MOD      |          |

#### 5.11.5 Herstellerspezifisches Telegramm 350

Telegramm 350 wird typischerweise für Anwendungsklasse 1 (Drehzahl-Modus) verwendet. Neben Telegramm 1 kann der Ist-Stromwert in den E/A-Daten überwacht werden.

| E/A-Datennummer | Sollwert | Istwerte    |
|-----------------|----------|-------------|
| 1               | STW1     | ZSW1        |
| 2               | NSOLL_A  | NIST_A      |
| 3               |          | ITIST_GLATT |

#### 5.12 Einheiten

#### 5.12.1 Drehzahleinheiten

Drehzahleinheiten werden gemäß dem Standard X2 für Datennormalisierung von PROFIdrive normalisiert (d. h. "Normalisierungs-Bit x setzen" =>  $2^{x}$  = 100 % Drehzahl).

Im Drehzahl-Modus:

Der AKD verwendet x=15, und 100 % ist die maximale Drehzahl des Antriebs, d. h. 12.000 U/Min. Die Drehzahleinheit lautet damit  $2^{15} = 12.000$  U/Min.

Beispiel: Wenn S7 eine Drehzahl von 60 U/Min setzen soll, muss im zyklischen Kanal wie folgt konvertiert werden:

(60 / 12000) \* 2^15 = 163

Im Position-Modus:

Für das Signal MDI\_VELOCITY ist x = 32, und 100 % ist die maximale Drehzahl des Antriebs, d. h. 12.000 U/Min.

Ein Wert von 2^32 für MDI\_VELOCITY entspricht damit 12.000 U/Min.

#### 5.12.2 Positionseinheiten

Das Signal MDI\_TARPOS ist ein 32-Bit-Signal mit Vorzeichen. In der Standard-Konfiguration beträgt die Auflösung pro Umdrehung 2^16 (65536) Schritte. Die Anzahl an Singleturn-Bits (Standard: 16) kann über PNU 1002 geändert werden.

#### 5.12.3 Beschleunigungs-/Bremseinheiten

Das Beschleunigungssignal MDI\_ACC und MDI\_DEC werden im X2-Format normalisiert. (x = 16 entspricht 100 % und bedeutet 50.000.000 U/Min/s^2.)

#### 5.12.4 Stromeinheiten

Stromeinheiten werden gemäß dem Standard N2 für Datennormalisierung von PROFIdrive (2^14 = 100 %) normalisiert.

100 % des AKD entsprechen dem maximalen Strom des AKD, d. h. DRV.IPEAK.

Die Stromeinheiten lauten somit 2^14 = DRV.IPEAK.

Beispiel: Wenn S7 bei einem AKD mit 3 A einen Stromwert von -182 Aeff im zyklischen Kanal aus dem AKD ausliest, ist folgende Konvertierung erforderlich:

(9 / 2^14) \* (-182) = -0,1 Aeff

40

#### 5.13 Alarme

In Vorbereitung.

#### 5.14 Fehler

Alle aktuellen Fehler können als sogenannte "Fehlersituationen" beschrieben werden. Diese Fehlersituation kann vom Fehlerspeicher mit PNU 947 gelesen werden. Eine Fehlersituation kann bis zu 8 verschiedene Fehler beinhalten. Eine neue Fehlersituation wird über ZSW1 Bit 3 angezeigt. Nach Erkennung der aktuellen Fehlersituation werden die Fehlernummern verschoben (8 Positionen im Fehlerspeicher (PNU 947)).

Jedes Mal, wenn eine Fehlersituation erzeugt wird, wird der Fehlerzähler inkrementiert (PNU 944). Sie können sich durch Vergleich des Fehlerzählers vor und nach Auslesen des Fehlerspeichers davon überzeugen, dass zwischenzeitlich keine andere Fehlersituation aufgetreten ist.

Der Fehlerspeicher PNU 947 speichert bis zu 8 Fehlersituationen. Jede Fehlersituation kann bis zu 8 Fehlernummern beinhalten.

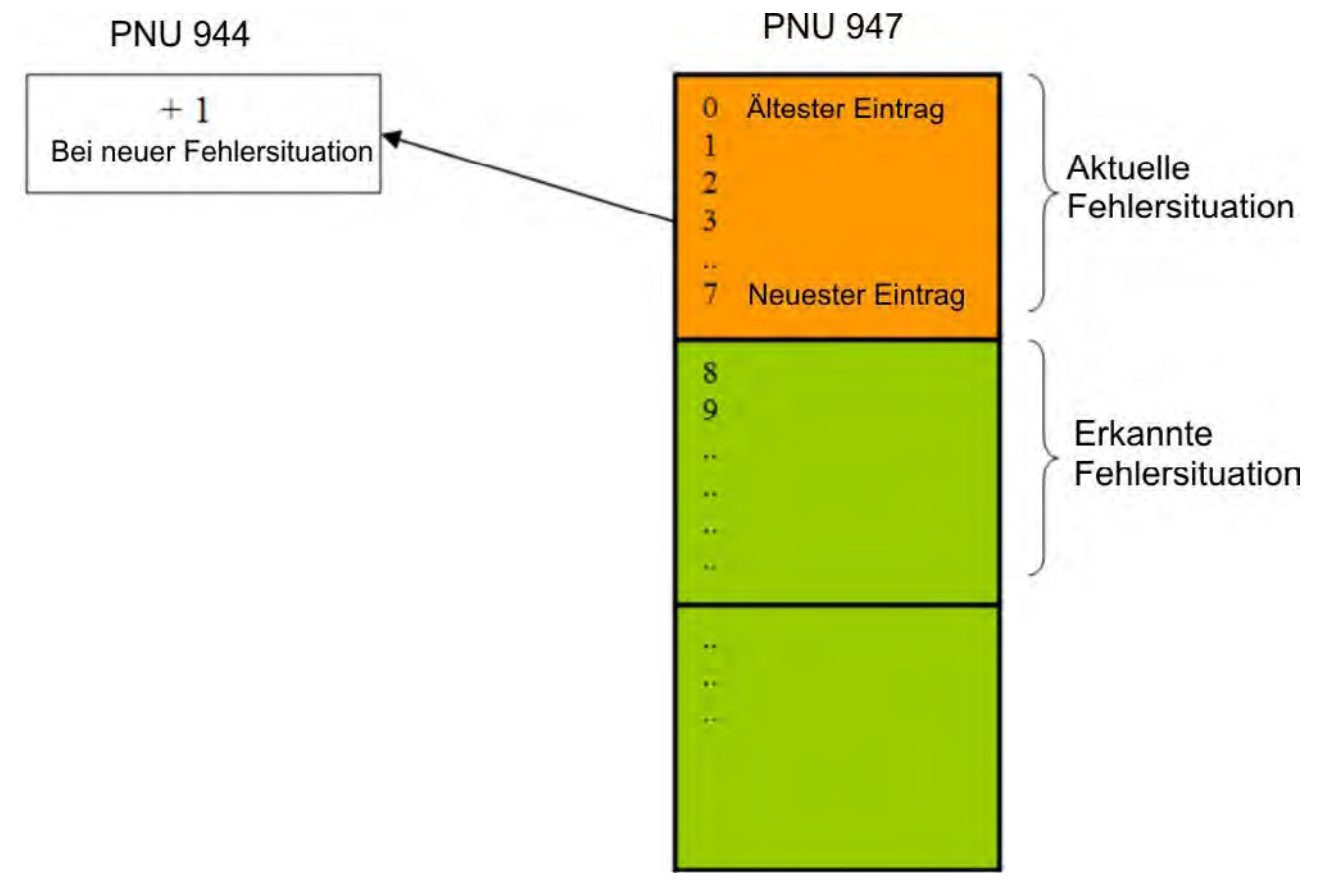

# 6 Beispiel-Projekte

| 6.1      | Beispielhaftes S7-Projekt | 43 |
|----------|---------------------------|----|
| <b>v</b> |                           |    |

#### 6.1 Beispielhaftes S7-Projekt

#### 6.1.1 Einführung

Auf unserer Webseite <u>www.kollmorgen.com</u> finden Sie ein STEP 7 Beispielprojekt, das ein PROFINET-Netzwerk mit E/A-Controller und dem AKD als E/A-Gerät beinhaltet. Das Beispiel zeigt:

- Aktivierung des Servoverstärkers
- Schreib-/Lesezugriff auf einen Parameter über den azyklischen Kanal
- Ablauf des zyklischen Datenaustauschs

Das Beispielprojekt basiert auf einem CPU-315 Controller. Dieser kann problemlos durch einen anderen Controller ersetzt werden, der PROFINET unterstützt.

| INFO | KOLLMORGEN übernimmt keine Verantwortung für die Korrektheit dieses |
|------|---------------------------------------------------------------------|
|      | Beispielprojekts.                                                   |

#### 6.1.2 Projektbeschreibung

Im STEP 7-Programm finden Sie drei Organisationsbausteine, die implementiert werden müssen:

- OB1 ist ein zyklischer Prozess und wird für das Hauptprogramm verwendet.
- OB40 wird f
  ür einen beliebigen Prozessalarm verwendet (Implementierung der CPU von STOP auf RUN erforderlich).
- OB82 erfasst die Diagnosealarme.

Zwei Variablentabellen sind ebenfalls enthalten:

- Die Tabelle TG1\_IO\_DATA ermöglicht die problemlose Kontrolle der E/A-Daten zwischen SPS und AKD.
- Die Tabelle PARAMETER\_ACCESS wird f
  ür Lese-/Schreibzugriffe auf PNU 
  über PROFINET verwendet.

| AKD_GettingStarted C:\Pro | gramme\Siemens\Step7\s7proj\A | KD_Gett           |        |        |               | _ 🗆 × |
|---------------------------|-------------------------------|-------------------|--------|--------|---------------|-------|
| AKD_GettingStarted        | Systemdaten  DD1              | 급 0002<br>다 SFC13 | ⊕ 0040 | ⊕ 0002 | ¥ TG1_I0_DATA |       |

Im Hardware-Manager wird folgender Setup angezeigt:

| I         I           2         X1           X7         MPI/DP           X2         PW40           X2PT         Point 1           X2PT         Point 2           3         5           6         6 | PN/DP        |                                                                                                    |           | Ethemet(1): PROFIN  | IET-IO-System (100) |  |
|----------------------------------------------------------------------------------------------------|--------------|----------------------------------------------------------------------------------------------------|-----------|---------------------|---------------------|--|
| [1] AKD                                                                                                    |              |                                                                                                    | j         |                     |                     |  |
| 10                                                                                                    | Drder number | 1 address                                                                                                    | Q address | Diagnostic address: | Comment             |  |
| ot 🚺 Module                                                                                                    | OTOST HOMOST | the second second second second second second second second second second second second second second second se |           |                     |                     |  |

#### 6.1.3 Erste Schritte

1. Wenn Sie dieses Beispielprojekt nutzen möchten, öffnen Sie den SIMATIC-Manager und rufen Sie die Zip-Datei für das Projekt auf

(SimaticManager->Datei->Öffnen).

- Wenn das Projekt geladen ist, rufen Sie den Hardware-Manager auf und pr
  üfen Sie den Kommunikations-Setup. Wenn keine AKD GSDML-Datei installiert ist, installiert der Hardware-Manager diese aus dem Projekt heraus. Wenn die GSDML-Datei bereits installiert ist, entfällt dieser Schritt.
- 3. Prüfen Sie im Hardware-Manager den Kommunikations-Setup für Ihr System und passen Sie ihn an Ihre Einstellungen an.

Der anfängliche Setup für AKD umfasst eine statische IP-Adresse und eine E/A-Zykluszeit von 128 ms. Passen Sie Ihre IP-Adressen für AKD und die SPS an Ihren spezifischen Setup an.

 Prüfen Sie die Hardware-Konfiguration im Hardware-Manager und klicken Sie auf die Schaltfläche für Speichern und Kompilieren in Ihrer Konfiguration.
 Vergewissern Sie sich, dass der Ein- und Ausgabebereich für Prozessbilder Ihrer SPS mehr als

256 Byte umfasst, oder ändern Sie die Startadresse für Ein-/Ausgaben des gewählten AKD-Telegramms. Standardmäßig wird die Eingabe auf Startadresse 256 und die Ausgabe auf Startadresse 256 kopiert.

 In diesem Beispiel wird der AKD im Drehzahl-Modus verwendet. Daher ist das "Standard-Telegramm 1" (PROFIdrive) gewählt. Das Steuerwort des Signals, der Drehzahl-Sollwert sowie das Zustandswort und der Drehzahl-Istwert werden auf die E/A-Daten abgebildet.

Der AKD muss für diesen Vorgang auf DRV.OPMODE 1 gesetzt werden.

#### 6.1.4 Aktivierung des Servoverstärkers und Betrieb im Drehzahl-Modus

Die allgemeine Zustandsmaschine von PROFIdrive ("Allgemeine Zustandsmaschine" (=> S. 28)) muss umgeschaltet werden, um den Servoverstärker zu aktivieren. In der Variablentabelle TG1\_IO\_DATA finden Sie eine bitweise Beschreibung aller erforderlichen Ein- und Ausgangsparameter. Schreiben Sie zur Aktivierung des Servoverstärkers die folgende Sequenz in das Steuerwort:

- 1. QW 2#0000\_0100\_0000 -> Dezentrale Steuerung über Feldbus
- 2. QW 2#0000\_0100\_0000\_0110 -> Gehe zu S2 (Einschaltsperre)
- 3. QW 2#0000\_0100\_0000\_1110 -> Gehe zu S3 (Eingeschaltet)
- 4. QW 2#0000\_0100\_0000\_1111 -> Gehe zu S4 (Betrieb)

Der Servoverstärker ist aktiviert, wenn die entsprechenden Bits im Zustandswort gesetzt sind. TIPP: Wenn eine Verbindung mit WorkBench hergestellt ist, wird angezeigt, dass der Servoverstärker aktiviert ist.

|    | Address      | Symbol                      | Display format                           | Status value          | Modify value          |
|----|--------------|-----------------------------|------------------------------------------|-----------------------|-----------------------|
|    | 1 257.0      | "SW_Bit0_ReadyToSwitchOn"   | BOOL                                     | 🚺 true                |                       |
| 9  | 1 257.1      | "SVV_Bit1_ReadyToOperate"   | BOOL                                     | true                  |                       |
|    | 1 257.2      | "SVV_Bit2_OperationEnabled" | BOOL                                     | 🚺 true                |                       |
|    | 1 257.3      | "SVV_Bit3_FaultPresent"     | BOOL                                     | false                 |                       |
| 8  | 1 257.4      | "SVV_Bit4_CoastStopNotAct"  | BOOL                                     | true 💦                |                       |
|    | 1 257.5      | "SW_Bit5_QuickStopnotAct"   | BOOL                                     | true                  |                       |
|    | 1 257.6      | "SVV_Bit6_SwitchOnInhibted" | BOOL                                     | 📕 false               |                       |
|    | 1 257.7      | "SW_Bit7_WarningPresent"    | BOOL                                     | false                 |                       |
|    | 1 256.0      | "SVV_Bit8_SpeedErrorInRang" | BOOL                                     | 📕 false               |                       |
| )  | 1 256.1      | "SW_Bit9_ControlRequested"  | BOOL                                     | true                  |                       |
| i. | 1 256.2      | "SVV_Bit10_FornReached"     | BOOL                                     | false                 |                       |
| 2  | 1 256.3      | "SW_Bit11_DeviceSpecific"   | BOOL                                     | false                 |                       |
| 3  | 1 256.4      | "SVV_Bit12_DeviceSpecific"  | BOOL                                     | false                 |                       |
| 4  | 1 256.5      | "SW_Bit13_DeviceSpecific"   | BOOL                                     | false                 |                       |
| 5  |              |                             |                                          |                       |                       |
| 5  | Q 257.0      | "CVV_Bit0_SwichtedOn"       | BOOL                                     | true                  |                       |
|    | Q 257.1      | "CVV_Bit1_NoCoastStop"      | BOOL                                     | true 🚺                |                       |
| 3  | Q 257.2      | "CVV_Bit2_NoQuickStop"      | BOOL                                     | true                  |                       |
|    | Q 257.3      | "CVV_Bit3_EnableOperation"  | BOOL                                     | true 🚺                |                       |
|    | Q 257.4      | "CVV_Bit4_EnableRampGen"    | BOOL                                     | true                  |                       |
|    | Q 257.5      | "CVV_Bit5_UnfreezeRamp"     | BOOL                                     | true                  |                       |
| 2  | Q 257.6      | "CVV_Bit6_EnableSetpoint"   | BOOL                                     | true                  |                       |
| 3  | Q 257.7      | "CVV_Bit7_FaultAck"         | BOOL                                     | false                 |                       |
|    | Q 256.0      | "CVV_Bit8_JogOn"            | BOOL                                     | false                 |                       |
| 5  | Q 256.1      | "CVV_Bit9_Jog2On"           | BOOL                                     | false                 |                       |
| 5  | Q 256.2      | "CVV_Bit10_ControlByPlc"    | BOOL                                     | true                  |                       |
| 7  | Q 256.3      | "CVV_Bit11_StartHoming"     | BOOL                                     | false                 |                       |
| 3  | // control v | vord                        |                                          |                       |                       |
| 3  | QW 256       |                             | BIN                                      | 2#0000_0100_0111_1111 | 2#0000_0100_0111_1111 |
| 5  | // status w  | vord                        | 19.11.11.11.11.11.11.11.11.11.11.11.11.1 |                       |                       |
| i. | IV 256       |                             | HEX                                      | VV#16#0237            |                       |
| 2  | // actual vi | elocity                     |                                          |                       |                       |
| 3  | IV 258       |                             | HEX                                      | W#16#009E             |                       |
| 1  | // set point | velocity                    | H                                        |                       |                       |
| 5  | QW 258       |                             | HEX                                      | VV#16#00A3            | VV#16#00A3            |
| 6  |              |                             |                                          |                       |                       |

Jetzt kann der Drehzahl-Sollwert gesetzt werden. In diesem Beispiel (siehe Variablentabelle) lautet der Wert QW 258, d. h. 0xA3 (60 U/Min ("Einheiten" (=> S. 40))).

Zum Starten der Bewegung setzen Sie Bit 4, 5 und 6 (Rampengenerator aktivieren, Rampengenerator freigeben und neuen Sollwert aktivieren).

AKD PROFINET | Inhaltsverzeichnis

- Leerseite -

# 7 Index

### Α

| Abkürzungen<br>Alarme<br>Allgemeine Zustandsmaschine                                                    | 7<br>41<br>28               |
|----------------------------------------------------------------------------------------------------|-----------------------------|
| В                                                                                                    |                             |
| Bestimmungsgemäße Verwendung                                                                            | 9                           |
| D                                                                                                    |                             |
| Drive Object                                                                                            | 27                          |
| E                                                                                                    |                             |
| E/A-Telegramme<br>Einheiten                                                                             | 39<br>40                    |
| F                                                                                                    |                             |
| Fehler                                                                                                  | 41                          |
| G                                                                                                    |                             |
| GSDML                                                                                                   | 17                          |
| I                                                                                                    |                             |
| Inbetriebnahme                                                                                          | 13                          |
| Ν                                                                                                    |                             |
| Nicht bestimmungsgemäße Verwendung                                                                      | 9                           |
| Р                                                                                                    |                             |
| Parameterkonfiguration<br>Positions-Modus<br>PROFIDRIVE<br>PROFINET Hardware                            | 20<br>35<br>25<br>12        |
| S                                                                                                    |                             |
| Setup Step 7<br>Sicherheitshinweise<br>Allgemeines<br>Elektrische Installation<br>Signale<br>Steuerwort | 9<br>11<br><b>33<br/>29</b> |
|                                                                                                    |                             |

| Telegramm 1                             | 39 |
|-----------------------------------------|----|
| Telegramm 350                           | 40 |
| Telegramm 7                             | 39 |
| Telegramm 9                             | 39 |
| Telegrammkonfiguration                  | 33 |
| U                                       |    |
| Untermodus Manuelle Dateneingabe (MDI)" | 36 |
| Untermodus "Programm-Modus"             | 35 |
| Unterstützte PNU                        | 32 |
| v                                       |    |
| Verwendete Symbole                      | 7  |
| Z                                       |    |
| Zielgruppe                              | 6  |
| Zustandswort                            | 31 |
|                                         |    |

| aramotornornigaration |    |
|-----------------------|----|
| Positions-Modus       | 35 |
| PROFIDRIVE            | 25 |
| PROFINET Hardware     | 12 |
|                       |    |

| Setup Step 7             | 17 |
|--------------------------|----|
| Sicherheitshinweise      |    |
| Allgemeines              | 9  |
| Elektrische Installation | 11 |
| Signale                  | 33 |
| Steuerwort               | 29 |

#### Т

Telegramm 0

39

# **Vertrieb und Applikation**

Wir bieten Ihnen einen kompetenten und schnellen Service. Wählen Sie das zuständige regionale Vertriebsbüro oder kontaktieren Sie den europäischen, asiatischen oder nordamerikanischen Kundendienst.

### Deutschland

KOLLMORGEN Europe GmbH Vertriebs- & Applikationszentrum Nord Ratingen

| Internet | www.kollmorgen.com           |
|----------|------------------------------|
| E-Mail   | vertrieb.nord@kollmorgen.com |
| Tel.:    | +49(0)2102 - 9394 - 2250     |
| Fax:     | +49(0)2102 - 9394 - 3315     |

KOLLMORGEN Europe GmbH Vertriebs- & Applikationszentrum Süd Bretten

| Internet | www.kollmorgen.com           |
|----------|------------------------------|
| E-Mail   | vertrieb.sued@kollmorgen.com |
| Tel.:    | +49(0)7252 -96 462 -0        |
| Fax:     | +49(0)2102 - 9394 - 3317     |

### Europa

#### Kollmorgen Kundendienst Europa

| Internet | www.kollmorgen.com       |
|----------|--------------------------|
| E-Mail   | technik@kollmorgen.com   |
| Tel.:    | +49(0)2102 - 9394 - 0    |
| Fax:     | +49(0)2102 - 9394 - 3155 |

### Asien

#### Kollmorgen Kundendienst Asien

| Internet | www.kollmorgen.com        |
|----------|---------------------------|
| E-Mail   | sales.asia@kollmorgen.com |
| Tel.:    | +86 400 666 1802          |
| Fax:     | +86 10 6515 0263          |

#### KOLLMORGEN Europe GmbH Vertriebsbüro Süd Hechingen

| Internet | www.kollmorgen.com           |
|----------|------------------------------|
| E-Mail   | vertrieb.sued@kollmorgen.com |
| Tel.:    | +49(0)7471 - 99705 - 10      |
| Fax:     | +49(0)2102 - 9394 - 3316     |

### Nord Amerika

#### Kollmorgen Kundendienst Nord Amerika

| Internet | www.kollmorgen.com     |
|----------|------------------------|
| E-Mail   | support@kollmorgen.com |
| Tel.:    | +1 - 540 - 633 - 3545  |
| Fax:     | +1 - 540 - 639 - 4162  |

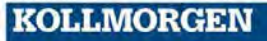